ソフトウェア 取扱説明書

# アナウンス再生ソフトウェア AI-210ML

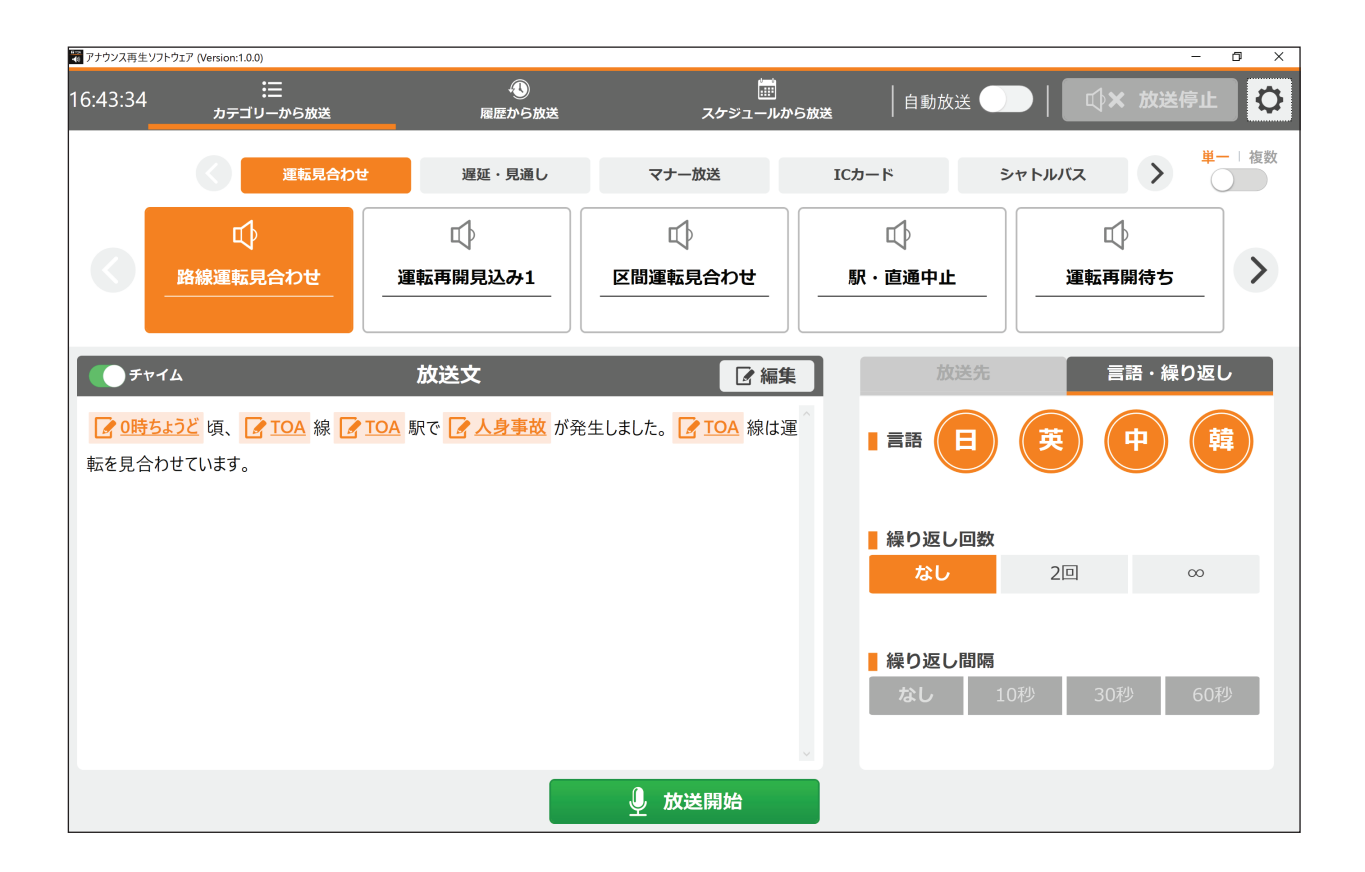

このたびは、TOA アナウンス再生ソフトウェアをご利用いただき、まことにありがとうございます。 正しくご使用いただくために、必ずこのソフトウェア取扱説明書をお読みになり、末長くご愛用くださいますよう お願い申し上げます。

| はじめに             |    |
|------------------|----|
| 概要               |    |
| AI-210ML でできること  |    |
| 用語の説明            |    |
| ソフトウェアの起動と終了のしかた |    |
| ソフトウェアの起動のしかた    |    |
| ソフトウェアの終了のしかた    |    |
| 運用のしかた           |    |
| カテゴリーから放送するとき    |    |
| 履歴から放送するとき       |    |
| スケジュールから放送するとき   |    |
| スケジュールを変更するとき    |    |
| NX-300 との接続      |    |
| 概要               |    |
| NX-300の制御出力動作    |    |
| 設定・確認のしかた        |    |
| 放送先設定のしかた        |    |
| タブレット端末の音量設定のしかた |    |
| 放送停止設定のしかた       |    |
| チャイム設定のしかた       |    |
| アナウンスデータ更新のしかた   |    |
| 放送プログラムの表示       |    |
| ライセンス情報の表示       | 45 |
| バージョン情報の表示       | 46 |
| データ消去のしかた        |    |
| トラブルシューティング      |    |

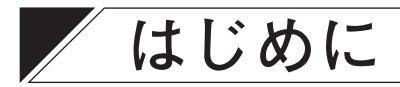

■ 概要

本書は、アナウンス再生ソフトウェア AI-210ML のソフトウェア取扱説明書です。

# ■ AI-210ML でできること

AI-210MLでは、必要なタイミングで必要な放送内容を選択して放送できる手動放送(INS P. 5、P. 13)と、 放送内容と放送時刻をあらかじめ登録し、スケジュールどおりに放送を行う自動放送(INS P. 19)ができ ます。

### ■ 用語の説明

● アナウンスデータ 放送用の音源です。

● スケジュールイベント 放送文に放送開始時刻を設定した、1 つの放送単位です。

● マスタースケジュール

スケジュールイベントを組み合わせて作成されるスケジュールのひな形です。さまざまな状況や予定に対応 して、複数準備できます。

● 運用スケジュール

実際に放送する状態に設定された、マスタースケジュールから作成したスケジュールです。このスケジュー ルの内容がタブレットから放送されます。

#### 日替わり時刻

運用スケジュールの開始・終了を規定するための時刻です。この時刻で日付が切り替わります。

スケジュールイベント、マスタースケジュール、運用スケジュールの関係を図示すると次のようになります。

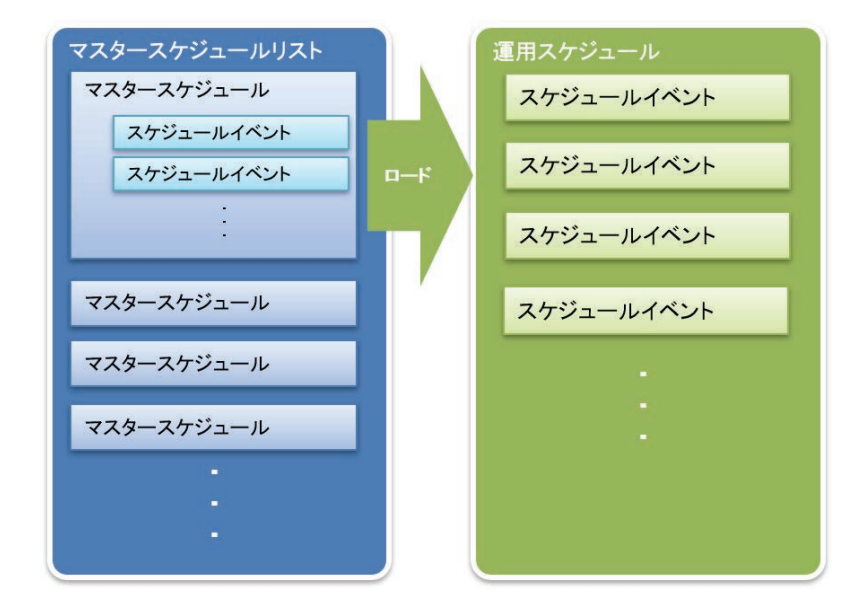

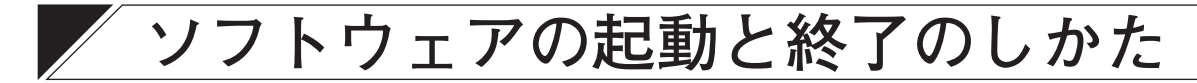

### ■ ソフトウェアの起動のしかた

**手順:アナウンス再生ソフトウェアのアイコンをダブルクリックする**。 アナウンス再生ソフトウェアが起動します。

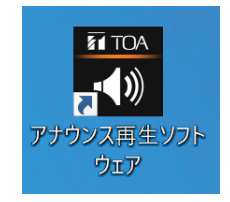

# ■ ソフトウェアの終了のしかた

1 設定アイコンをクリックし、表示されるメニューから「終了」 を選択する。 確認画面が表示されます。

 メ モ

 ウィンドウ右上の「×」をクリックしても同様です。

**2** [はい] をクリックする。

ソフトウェアが終了します。

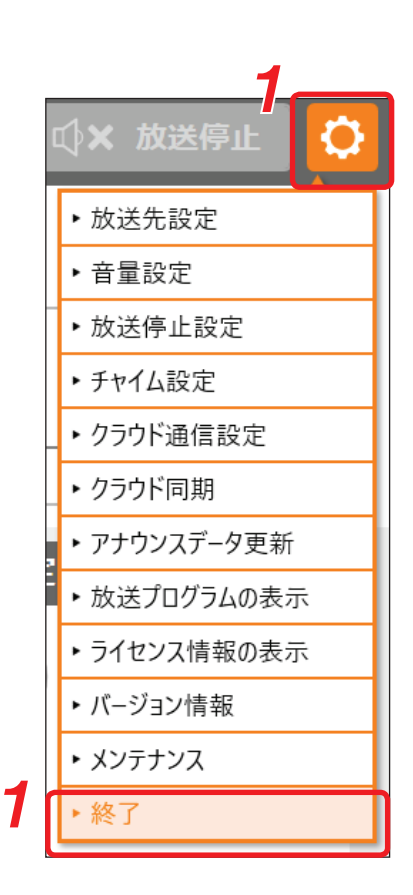

# 運用のしかた

このソフトウェアを使用して放送するには、次の3通りの方法があります。

- カテゴリーから放送する
- ●履歴から放送する
- スケジュールから放送する

スケジュールから放送するときの運用スケジュールは、必要に応じて編集することができます。

また、放送先への接続設定には次の2通りの方法があります。

- ●タブレット端末のヘッドホン端子を放送設備へ接続する
- 放送設備に設置した NX-300 と LAN 経由で接続する(INS P. 36 [NX-300 との接続])

#### メモ

このソフトウェアでは放送の前後にチャイムを鳴らすことができますが、初期設定ではチャイムを使用しない設定になっています。

チャイムを使用する場合は、P.42「チャイム設定のしかた」をお読みください。

なお、以下の「カテゴリーから放送するとき」と「履歴から放送するとき」(P. 13)の説明は、チャイム設 定がチャイムを使用する場合のものです。

### カテゴリーから放送するとき

カテゴリーごとに分けられた放送文から必要なものを選択して放送できます。

カテゴリーからの放送には、次の2通りがあります。 単一放送:1つの放送文を選択して放送します。 複数放送:複数の放送文を選択して放送します。

● 単一放送のしかた

|                             | ンフトウェア (Version:100)<br>:=<br>カテゴリーから放送                            | ①<br>履歴から放送                                | ご<br>スケジュールカ                                  | ▶ら放送     | 自動放送 🌒                  | □↓× 放            | - 0 ×                |
|-----------------------------|--------------------------------------------------------------------|--------------------------------------------|-----------------------------------------------|----------|-------------------------|------------------|----------------------|
|                             | 3 運転見合わせ                                                           | 遅延・見通し                                     | マナー放送                                         | ICカード    | シヤ                      | н <i>л</i> лла 💙 | 単一   複数              |
| 4                           | ☆     路線運転見合わせ                                                     | ↓<br>運転再開見込み1                              | 区間運転見合わせ                                      | 〔<br>駅・直 | 〕<br>፲通中止               | ↓<br>運転再開待さ      | 5 >                  |
| 8<br>() 54<br>() 0時<br>転を見合 | マイム<br><u> ちょうど</u> 頃、 <mark> ぼ TOA</mark> 線 <b> ぼ</b><br>計わせています。 | <b>放送文</b><br>IOA 駅で <mark>了人身事故</mark> が発 | <b>ビ 編</b> 算<br>生しました。 <mark>ビ TOA</mark> 線は道 |          | 放送先                     | 言語· ¥<br>英 中     | <sup>乗り返し</sup><br>韓 |
| 5-                          | 1                                                                  |                                            |                                               | <br>利    | いまたしい<br>いたし<br>なし      | 2回               | œ                    |
|                             |                                                                    |                                            |                                               | ↓        | <b>繰り返し間隔</b><br>なし 10利 | 30秒              | 60秒                  |
|                             |                                                                    | 9 🗖                                        | <b>业</b> 放送開始                                 |          | E                       | 5.7              |                      |

┫ [カテゴリーから放送] タブをクリックする。

- 2 単一/複数スイッチが「複数」側になっているときは、スイッチをクリックする。 スイッチが「単一」側にスライドします。
- 3 状況に応じたカテゴリーをクリックする。 この例では [運転見合わせ] が選択されています。 カテゴリーの下の行に、 [運転見合わせ] に登録されている放送文が表示されます。

4 カテゴリーに登録された放送文から放送したいものをクリックする。 放送文が選択されて放送文表示欄に表示されます。 この例では [路線運転見合わせ] が選択されています。

- 5 必要に応じて、選択した放送文を編集する。 編集できる箇所は、アイコン 🕝 と共に橙色で表示されています。
- 5-1 編集できる箇所をクリックする。
  - 次の編集画面が表示されます。

クリックした内容と入れ換えできる候補が、一覧で画面下側に表示されます。

| P O時ちょうど 頃、 P TOA 線 P TOA 駅で P 人身事故 が発生しました。 P TOA 線は運転を見 合わせています。     C A のはでのです。     C A のはでのです。     C A のはです。     C A のはでのです。     C A のはでのです。     C A のはです。     C A のはです。     C A のはです。     C A のはです。     C A のはです。     C A のはです。     C A のはです。     C A のはです。     C A のはです。     C A のはです。     C A のはです。     C A | •  <br>)-3  |
|----------------------------------------------------------------------------------------------------|-------------|
|                                                                                                    |             |
|                                                                                                    |             |
| 人身事故 車両故障 急病人 大雨 大雪                                                                                                    | -           |
| 強風 台風 落雷 信号トラブル 線路点検                                                                                                    | <b>/</b> -2 |
| 安全確認 治線火災 線路内立入り                                                                                                    | 5           |

**5-2**入れ換えたい内容をクリックする。

内容が入れ換わります。

- **5-3** 他に編集したい箇所がある場合は、編集画面で該当箇所をクリックする。 クリックした内容と入れ換えできる候補が一覧で画面下側に表示されます。
- **5-4** 入れ換えたい内容をクリックする。 内容が入れ換わります。
- 5-5 手順 5-3 と 5-4 を繰り返して必要箇所をすべて編集する。
- 5-6 完了ボタンをクリックする。

メモ

- ●放送文表示部の右上部にある編集ボタンをクリックしても編集画面が表示されます。その場合も、上記と 同様の手順で放送文を編集してください。
- 画面左下の [初期値に戻す] ボタンをクリックすると、編集中の放送文が納入時の状態に戻ります。

6 必要に応じて、放送先の設定を行う。

**6-1** 放送先タブをクリックする。 放送先の設定画面が表示されます。

#### ご注意

放送先設定(P.38)の出力先が「ヘッドホン」のときは、放送 先タブは表示されません。

6-2 放送する放送先をクリックする。

クリックした放送先名の左上に橙色でチェックマークが表示され ます。

メモ

- 画面右下の全選択ボタンをクリックすると、すべての放送先が 選択されます。
- 画面右下のクリアボタンをクリックすると、放送先の選択が解除されます。

7 必要に応じて、放送言語と繰り返しの設定を行う。

7-1 言語・繰り返しタブをクリックする。 放送言語と繰り返しの設定画面が表示されます。

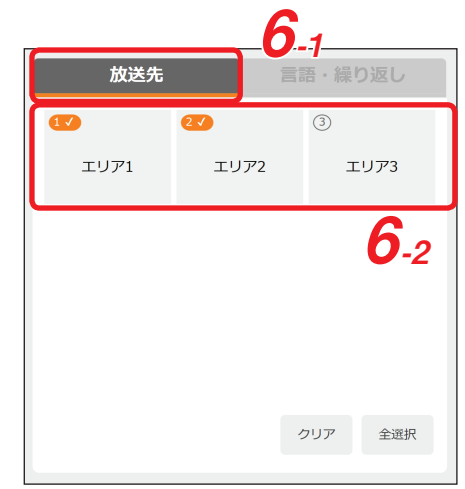

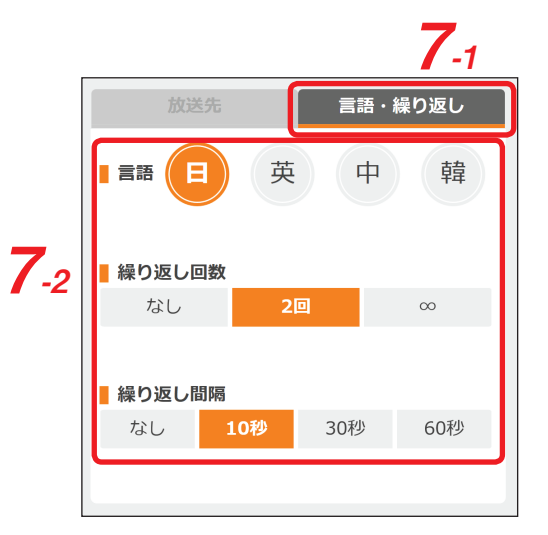

7-2 放送言語と繰り返しの設定を行う。

設定内容は次の表のとおりです。

| 項目     | 設定内容                                                                                                    |
|--------|----------------------------------------------------------------------------------------------------|
| 言語     | 放送する言語を選択して設定します。<br>複数選択もできます。複数選択した場合、左側に表示された言語から順番に連続<br>して放送されます。<br>メーモ<br>前ページの例の場合、日本語→英語→中国語→韓国語の順番で放送されます。 |
| 繰り返し回数 | 前、「200所の場合、日本品、英品、中国品の韓国品の順番で放送されより。<br>放送を繰り返す回数を設定します。<br>「なし」「2回」「∞」から選択します。<br>「∞」に設定すると、手動で停止するまで繰り返して放送します。    |
|        | <u>× +</u> ]<br>複数の言語が選択されているときは、各言語で1回ずつ放送され、それが繰り返<br>し放送されます。                                                     |
| 繰り返し間隔 | 「繰り返し回数」の設定が「2回」または「∞」になっている場合、放送が終了し<br>た後に次の放送が開始するまでの間隔を設定します。<br>「なし」「10 秒」「30 秒」「60 秒」から選択します。                  |

# 8 放送時のチャイムをオフにするときは、チャイムスイッチをクリックする。

チャイムスイッチがスライドしてオフになります。

#### ご注意

チャイムを使用しない設定になっているときは、スイッチが表示されません。( IE ? P. 42 [チャイム 設定のしかた])

メモ

- ●チャイムをオンにするときは、スイッチをもう一度クリックします。
- チャイムスイッチがオン(緑色)になっており、かつ放送を繰り返す設定(上記「繰り返し回数」)に なっているときは、チャイムは放送を繰り返すごとに鳴ります。

# 9 放送開始ボタンをクリックする。

放送が開始されます。

くり返し設定が「なし」または「2回」のときは、放送が終了すると自動的に停止します。 放送を途中で停止したいときは、画面右上の放送停止ボタンをクリックしてください。

| <b>*</b> でア: | ナウンス再生ソフトウェア (Version:1.0.0)                      |                   |                 |                                |                                         | – ø ×   |
|--------------|---------------------------------------------------|-------------------|-----------------|--------------------------------|-----------------------------------------|---------|
| 16:          | 47:34 <b>注</b><br>カテゴリーから放送                       | 「<br>「<br>履歴から放送  | ご<br>スケジュールカ    | <b>∿ら放送</b> │ 自動放送 (           | ● ● □ ● ★ 放送                            | ₱止 🗘    |
|              | <b>3</b> -1 運転見合わせ                                | 遅延・見通し            | マナー放送           | ICカード                          | シャトルバス <b>&gt;</b>                      | 単一   複数 |
| 3            | -2 □<br>路線運転見合わせ                                  | ↓<br>重転再開見込み1     | □ ①<br>区間運転見合わせ | □ ↓<br>                        | - □ □ □ □ □ □ □ □ □ □ □ □ □ □ □ □ □ □ □ | >       |
| 7            | チャイム       削除       間隔:       1.0秒       路線運転見合わせ | 放送文<br>送り: 0.1秒 🔹 |                 | ★ 放送9                          |                                         |         |
|              |                                                   |                   |                 | <mark>  繰り返し回数<br/>なし</mark>   | <b>次</b><br>2回                          | ω       |
|              |                                                   |                   |                 | <mark>  繰り返し間</mark>  <br>  なし | <b>3</b><br>10秒    30秒                  | 60秒     |
|              |                                                   | 9                 | 녳 放送開始          |                                | 5, 6                                    |         |

- 1 [カテゴリーから放送] タブをクリックする。
- 2 単一/複数スイッチが「単一」側になっているときは、スイッチをクリックする。 スイッチが「複数」側にスライドし、複数の放送文が選択できるようになります。 ご注意

複数を選択して放送文を複数選択した後に「単一」側にスライドさせると、すべて解除されます。

3 放送文を選択する。

放送文を放送したい順番で選択します。

- **3-1 状況に応じたカテゴリーをクリックする**。 この例では [運転見合わせ] が選択されています。 カテゴリーの下の行に、 [運転見合わせ] に登録されている放送文が表示されます。
- 3-2 カテゴリーに登録された放送文から放送したいものをクリックする。 ボタン左上のチェックが入り、放送文が選択されます。 選択した放送文の名称が放送文リスト表示欄に表示されます。 この例では [路線運転見合わせ] が選択されています。
- **3-3** 手順 3-1 と 3-2 を繰り返して必要な放送文をすべて選択する。 放送文の名称は放送リストの一番下に追加されます。放送は放送リストの上から順番に行われます。 メモ
  - 選択した放送文を削除するときは、削除したい放送文の左端にあるボックスをチェックし、放送文リスト左上の削除ボタンをクリックします。複数の放送文を選択して削除ボタンをクリックすると、一括して削除できます。
  - 削除ボタンの左にあるボックスをクリックしてチェックすると、放送文すべてを選択できます。もう 一度クリックすると選択がすべて解除されます。すべて選択された状態で削除ボタンをクリックする とすべての放送文を一括して削除できます。

# 4 必要に応じて、選択した放送文を編集する。

**4-1** 編集したい放送文の、リスト右端の「+」をクリックする。

| [+] | が「-」の表示になり、放送文が表示されます。                              | 4_8                         |
|-----|-----------------------------------------------------|-----------------------------|
|     | 路線運転見合わせ                                            |                             |
|     | ☑ <u>○時ちょうど</u> 頃、 ☑ TOA 線 ☑ TOA 駅で ☑ 人身事故 が発生しました。 | <mark>了 <u>TOA</u> 線</mark> |
| 編集て | できる箇所は、アイコン 🕝 と共に橙色で表示されています。 🛛 🗛                   | .2                          |

4-2 編集できる箇所をクリックする。

次の編集画面が表示されます。

クリックした内容と入れ換えできる候補が一覧で画面下側に表示されます。

|                                      |                                   | 放送内容の編集   | Ę            |                        |             |
|--------------------------------------|-----------------------------------|-----------|--------------|------------------------|-------------|
| <mark>⑦ 0時ちょうど</mark> 頃、<br>合わせています。 | <mark>译 TOA</mark> 線 📝 <u>TOA</u> | 駅で 📝 人身事故 | が発生しました。 📝 🎞 | <mark>OA</mark> 線は運転を見 | <b>4</b> -4 |
|                                      |                                   |           |              |                        |             |
| 人身事故                                 | 車両故障                              | 急病人       | 大雨           | 大雪                     | 4.3         |
| 強風,                                  | 台風                                | 落雷        | 信号トラブル       | 線路点検                   |             |
| 安全確認                                 | 沿線火災                              | 線路内立入り    |              |                        | <b>4</b> -5 |
|                                      | _4                                | -7        |              |                        |             |
| 初期値に戻す                               | 完                                 | 57 ++     | ッンセル         |                        | Ě           |

- 4-3 入れ換えたい内容をクリックする。 内容が入れ換わります。
- 4-4 他に編集したい箇所がある場合は、編集画面で該当箇所をクリックする。 クリックした内容と入れ換えできる候補が一覧で画面下側に表示されます。
- 4-5 入れ換えたい内容をクリックする。 内容が入れ換わります。
- 4-6 手順 4-4 と 4-5 を繰り返して必要箇所をすべて編集する。
- 4-7 完了ボタンをクリックする。
- 4-8 リスト右端の「一」をクリックする。
  - 「一」が「+」の表示になり、リスト表示に戻ります。
- 4-9 手順 4-1 ~ 4-8 を繰り返して、必要箇所をすべて編集する。

メモ

画面左下の〔初期値に戻す〕ボタンをクリックすると、編集中の放送文が納入時の状態に戻ります。

5 必要に応じて、放送先の設定を行う。

- **5-1** 放送先タブをクリックする。 放送先の設定画面が表示されます。
  - ご注意

放送先設定(P. 38)の出力先が「ヘッドホン」のときは、 放送先タブは表示されません。

5-2 放送する放送先をクリックする。

クリックした放送先名の左上に橙色でチェックマークが 表示されます。

メモ

- 画面右下の全選択ボタンをクリックすると、すべての 放送先が選択されます。
- 画面右下のクリアボタンをクリックすると、放送先の 選択が解除されます。

6 必要に応じて、放送言語と繰り返しの設定を行う。

- 6-1 言語・繰り返しタブをクリックする。 放送言語と繰り返しの設定画面が表示されます。
- **6-2** 放送言語と繰り返しの設定を行う。 設定内容は次の表のとおりです。

| 5-1         | 放送先                |                    | 言語・繰り返し   |   |
|-------------|--------------------|--------------------|-----------|---|
| <b>5</b> -2 | <b>1</b> √<br>⊥∪71 | <b>2√)</b><br>エリア2 | ③<br>エリア3 | ] |
|             |                    |                    |           |   |
|             |                    |                    |           |   |
|             |                    |                    | クリア 全選択   |   |
|             | 放送;                | -1                 | 言語・繰り返し   | ] |
| <b>6</b> -2 |                    | 英                  | 中韓        |   |
|             | ■繰り返し回数            |                    |           |   |
|             | なし                 | 2回                 | 00        | I |
|             | ■繰り返し間隔            |                    |           | l |
|             | なし 1               | . <b>0秒</b> 30     | 秒 60秒     | J |
|             |                    |                    |           |   |

| 項目     | 設定内容                                                                                                    |
|--------|----------------------------------------------------------------------------------------------------|
| 言語     | 放送する言語を選択して設定します。<br>複数選択もできます。複数選択した場合、左側に表示された言語から順番に連続<br>して放送されます。<br>メーモ                                                                                                 |
|        | 複数選択した場合、放送は言語ごとに行われます。<br>P.9の例の場合、放送文を2つ選択したときは、日本語①(日本語の1つ目の<br>放送文)→日本語②→英語①→英語②→中国語①→中国語②→韓国語①→韓国語<br>②の順番で放送されます。                                                       |
| 繰り返し回数 | 放送を繰り返す回数を設定します。<br>「なし」「2回」「∞」から選択します。<br>「∞」に設定すると、手動で停止するまで繰り返して放送します。<br>メーモ<br>複数の言語を選択し、放送文を2つ選択しているときは、各言語で放送文が2つ<br>放送され、それが各言語で順番に放送されます。その内容が繰り返し放送されます。<br>■☞下記動作例 |
| 繰り返し間隔 | 「繰り返し回数」の設定が「2 回」または「∞」になっている場合、放送が終了し<br>た後に次の放送が開始するまでの間隔を設定します。<br>「なし」「10 秒」「30 秒」「60 秒」から選択します。                                                                          |

下記の設定の場合の動作例:

①日本語と英語を選択、②放送文が2つ、③「繰り返し回数」が2回、④「繰り返し間隔」が10秒

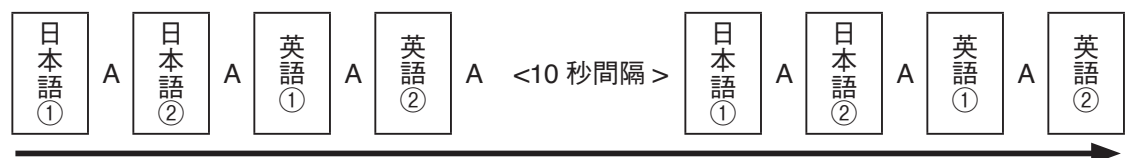

放送開始

放送終了

メモ

# 7 放送時のチャイムをオフにするときは、チャイムスイッチをクリックする。

チャイムスイッチがスライドしてオフになります。

#### ご注意

チャイムを使用しない設定になっているときは、スイッチが表示されません。( IE ? P. 42 [チャイム 設定のしかた」)

メモ

- ●チャイムをオンにするときは、スイッチをもう一度クリックします。
- チャイムスイッチがオン(緑色)になっており、かつ放送を繰り返す設定(上記「繰り返し回数」)に なっているときは、チャイムは放送を繰り返すごとに鳴ります。

# 8 必要に応じて、放送文間の間隔を設定する。

ーボタンをクリックすると短くなり、+ボタンをクリックすると長くなります。設定された秒数がーボ タンと+ボタンの間に表示されます。

1回クリックして調節できる秒数は、送りプルダウンメニューから選択 して設定します。プルダウンメニューは、「0.1秒」「1.0秒」「5.0秒」「10.0 秒」から選択できます。

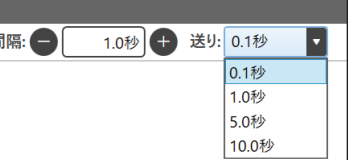

メモ

上記動作例の「A」の間隔の調節です。

# 9 放送開始ボタンをクリックする。

放送が開始されます。 繰り返し設定が「なし」または「2回」のときは、放送が終了すると自動的に停止します。 放送を途中で停止したいときは、画面右上の放送停止ボタンをクリックしてください。

## 履歴から放送するとき

放送履歴から過去に放送した内容を選択して放送できます。 履歴からの選択のしかたには、次の4通りがあります。 ・履歴リストから内容を選択する

- ·履歴リストを日付で絞り込んで選択する
- ·履歴リストをカテゴリーで絞り込んで選択する
- ·履歴リストをキーワードで絞り込んで選択する

#### ● 履歴リストから内容を選択して放送する

|   | 濁 アナウンス再生ソフトウェア (<br>14:19:25 | Version:1.0.0)<br>語<br>カテゴリーか | ら放送                                                                     | ・ 、 、 、 、 、 、 、 、 、 、 、 、 、 、 、 、 、 、 | ي ال             |         | 自動放送      | )   🗘 x ;       | - 🛛 🗙    |
|---|-------------------------------|-------------------------------|-------------------------------------------------------------------------|---------------------------------------|------------------|---------|-----------|-----------------|----------|
|   | 日付: 日                         | 付の選択                          | <u><u></u> <u></u> <del>, , , , , , , , , , , , , , , , , , ,</del></u> | ゴリー: すべて                              |                  | キーワード   | ¢:        | <u> </u>        | 検索 ひ 6   |
|   | 日付                            | 時刻                            | カテゴリー                                                                   | b                                     | <b></b> (送内容     |         | 繰り返し回数/間隔 | 放送言語            | 放送先      |
|   | 2021/3/05                     | 14:18                         | シャトルバス                                                                  | イベント会場まで、シャトル                         | バスをご利用の方         | ラは、シャトル | なし/なし     | 日/英             | 1,2      |
|   | 2021/3/05                     | 14:18                         | シャトルバス                                                                  | シャトルバス乗り場は、TO                         | Aから、徒歩0分の        | の、TOAにご | なし/なし     | 日               |          |
|   | 2021/3/05                     | 14:17                         | マナー放送                                                                   | お客様にお願いいたします                          | 。電車は事故防          | 止のため、や  | なし/なし     | 日/英/中/韓         | 1        |
|   | 2021/3/05                     | 14:16                         | 運転見合わせ                                                                  | TOA線は人身事故のため                          | 、TOA駅からTO        | A駅間で運…  | なし/なし     | 日/英/中           | 1,3      |
| 2 | 2021/3/05                     | 14:15                         | 運転見合わせ                                                                  | 0時ちょうど頃、TOA線TC                        | A駅で人身事故          | が発生しまし  | なし/なし     | 日/英             | 1,2,3    |
|   | 2021/3/05                     | 14:15                         | マナー放送                                                                   | お客様にお願いいたします                          | 。電車は事故防          | 止のため、や  | なし/なし     | 日               | 1,2      |
|   | 2021/3/05                     | 14:04                         | シャトルバス                                                                  | シャトルバス乗り場                             | 🗵 閉じる            | ヤトルバ    | なし/なし     | Β               |          |
|   | ● Ŧヤイム                        | 6                             | 放送                                                                      | Ż                                     | ľ                | 編集      | 放送先       | 言語              | ・繰り返し    |
|   | <u> の時ちょうど</u><br>転を目合わせて     | 頃、 📝 TO                       | A 線 📝 TOA 駅で 🛛                                                          | <mark>子 人身事故</mark> が発生しまし            | た。 <u> TOA</u> ; | 線は運     |           | 英 <b>中</b>      | 韓        |
|   | 14270117200                   |                               |                                                                         |                                       |                  |         | ■繰り返し回数   |                 |          |
|   |                               |                               |                                                                         |                                       |                  |         | なし        | 2回              | $\infty$ |
|   |                               |                               |                                                                         |                                       |                  |         | 繰り返し間隔    |                 |          |
|   |                               |                               |                                                                         |                                       |                  |         | なし 1      | L <b>0秒</b> 30秒 | 60秒      |
|   | <b>3</b> -1                   |                               |                                                                         | 7                                     | 放送開始             |         |           | 1 5             |          |

**1** [履歴から放送] タブをクリックする。

- **2** 表示された履歴リストから放送したい内容をクリックする。 選択された内容が橙色に反転し、放送文が放送文表示欄に表示されます。
- **3** 必要に応じて、選択した放送文を編集する。 編集できる箇所は、アイコン ☑ と共に橙色で表示されています。

#### 3-1 編集できる箇所をクリックする。

次の編集画面が表示されます。

クリックした内容と入れ換えできる候補が、一覧で画面下側に表示されます。

| ☑ 0時ちょうど 頃、 ☑ |               |           |              |                        |    |
|---------------|---------------|-----------|--------------|------------------------|----|
| 合わせています。      | ★ TOA 線 7 TOA | 駅で 📝 人身事故 | が発生しました。 📝 🏾 | <mark>OA</mark> 線は運転を見 | 3. |
|               |               |           |              |                        |    |
| 人身事故          | 車両故障          | 急病人       | 大雨           | 大雪                     |    |
| 強風            | 台風            | 落雷        | 信号トラブル       | 線路点検                   | 3. |
| 安全確認          | 沿線火災          | 線路内立入り    |              |                        | 2  |

- **3-2** 入れ換えたい内容をクリックする。 内容が入れ換わります。
- **3-3** 他に編集したい箇所がある場合は、編集画面で該当箇所をクリックする。 クリックした内容と入れ換えできる候補が一覧で画面下側に表示されます。
- 3-4 入れ換えたい内容をクリックする。

内容が入れ換わります。

- 3-5 手順 3-3 と 3-4 を繰り返して必要箇所をすべて編集する。
- 3-6 完了ボタンをクリックする。

メモ

- 放送文表示部の右上部にある編集ボタンをクリックしても編集画面が表示されます。その場合も、上記と 同様の手順で放送文を編集してください。
- 画面左下の [初期値に戻す] ボタンをクリックすると、編集中の放送文が納入時の状態に戻ります。

# 4 必要に応じて、放送先の設定を行う。

**4-1** 放送先タブをクリックする。 放送先の設定画面が表示されます。

#### ご注意

放送先設定(P. 38)の出力先が「ヘッドホン」のときは、放送先タブは表示されません。

4-2 放送する放送先をクリックする。

クリックした放送先名の左上に橙色でチェックマークが表示 されます。

メモ

- 画面右下の全選択ボタンをクリックすると、すべての放送 先が選択されます。
- 画面右下のクリアボタンをクリックすると、放送先の選択が解除されます。

| 4-1         | 放送先        |                          | 言語・繰   | り返し  |
|-------------|------------|--------------------------|--------|------|
| <b>4</b> -2 | 1√<br>エリア1 | <mark>2 √</mark><br>エリア2 | 3<br>I | ニリア3 |
| ;           |            |                          |        |      |
|             |            |                          |        |      |
|             |            |                          | クリア    | 全選択  |

5 必要に応じて、放送言語と繰り返しの設定を行う。

**5-1** 言語・繰り返しタブをクリックする。 放送言語と繰り返しの設定画面が表示されます。

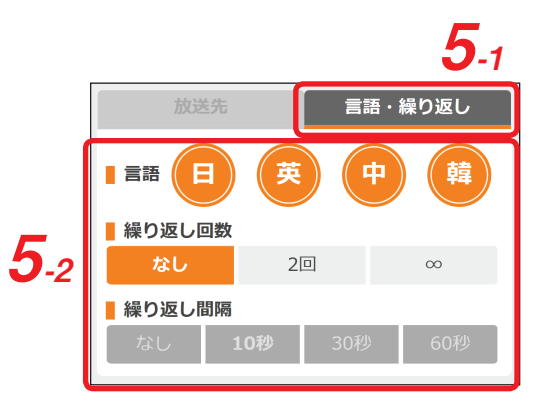

5-2 放送言語と繰り返しの設定を行う。

設定内容は次の表のとおりです。

| 項目     | 設定内容                                                                                                    |
|--------|----------------------------------------------------------------------------------------------------|
| 言語     | 放送する言語を選択して設定します。<br>複数選択もできます。複数選択した場合、左側に表示された言語から順番に連続<br>して放送されます。<br>メーモ<br>P 13の例の場合、日本語→英語→中国語→韓国語の順番で放送されます。                                                         |
| 繰り返し回数 | <ul> <li>放送を繰り返す回数を設定します。</li> <li>「なし」「2回」「∞」から選択します。</li> <li>「∞」に設定すると、手動で停止するまで繰り返して放送します。</li> <li>メーモ</li> <li>複数の言語が選択されているときは、各言語で1回ずつ放送され、それが繰り返し放送されます。</li> </ul> |
| 繰り返し間隔 | 「繰り返し回数」の設定が「2回」または「∞」になっている場合、放送が終了し<br>た後に次の放送が開始するまでの間隔を設定します。<br>「なし」「10 秒」「30 秒」「60 秒」から選択します。                                                                          |

6 放送時のチャイムをオフにするときは、チャイムスイッチをクリックする。

チャイムスイッチがスライドしてオフになります。

#### ご注意

チャイムを使用しない設定になっているときは、スイッチが表示されません。( II ☎ P. 42 「チャイム 設定のしかた」)

メモ

- ●チャイムをオンにするときは、スイッチをもう一度クリックします。
- チャイムスイッチがオン(緑色)になっており、かつ放送を繰り返す設定(上記「繰り返し回数」)に なっているときは、チャイムは放送を繰り返すごとに鳴ります。

7 放送開始ボタンをクリックする。

放送が開始されます。

くり返し設定が「なし」または「2回」のときは、放送が終了すると自動的に停止します。 放送を途中で停止したいときは、画面右上の放送停止ボタンをクリックしてください。

8 履歴更新ボタンをクリックする。

履歴リストが更新され、今回の放送が履歴リストに追加されます。

#### ● 履歴リストを日付で絞り込んで選択する

放送履歴からスケジュールイベントを選択して放送するとき、カレンダーで日付を選択し、その日付で履歴 リストを絞り込むことができます。

|   | 🖥 アナウンス再生ソフトウェア ( | Version:1.0.0)         |         |                                                                                                    |                 |                            |         | - 0 × |  |  |
|---|-------------------|------------------------|---------|----------------------------------------------------------------------------------------------------|-----------------|----------------------------|---------|-------|--|--|
| - | 14:20:06          | ∷<br>⇒<br>⇒            | 6放送     | <ul><li>・ ・ <!--</th--><th></th><th colspan="5">│ 自動放送 ◯ ) │ □ ①× 放送停止   🗘</th></li></ul> |                 | │ 自動放送 ◯ ) │ □ ①× 放送停止   🗘 |         |       |  |  |
|   | 日付:日              | 付の選択                   | 2 💼 カテニ | <b>וֹש–:</b> שּלכ                                                                                                    | ▼ キーワード         | ÷:                         | <u></u> | ,検索   |  |  |
|   | 日付                | 時刻                     | カテゴリー   | h th                                                                                                    | <b>文送内容</b>     | 繰り返し回数/間隔                  | 放送言語    | 放送先   |  |  |
|   | 2021/3/05         | 14:18                  | シャトルバス  | シャトルバス乗り場は、TO                                                                                                    | Aから、徒歩0分の、TOAにご | なし/なし                      | 日       |       |  |  |
|   | 2021/3/05         | 14:17                  | マナー放送   | お客様にお願いいたします                                                                                                    | 。電車は事故防止のため、や   | なし/なし                      | 日/英/中/韓 | 1     |  |  |
|   | 2021/3/05         | 14:16                  | 運転見合わせ  | TOA線は人身事故のため                                                                                                    | 、TOA駅からTOA駅間で運  | なし/なし                      | 日/英/中   | 1,3   |  |  |
|   | 2021/3/05         | 2021/3/05 14:15 運転見合わせ |         |                                                                                                    | A駅で人身事故が発生しまし…  | なし/なし                      | 日/英     | 1,2,3 |  |  |

**1** [履歴から放送] タブをクリックする。

- **2** カレンダーボタンをクリックする。 カレンダーが表示されます。
- **3** 選択したい日付をクリックする。 クリックした日付の履歴が表示されます。
- **4** 表示された履歴リストから放送したい内容をクリックする。 選択された内容が橙色に反転し、放送文が放送文表示欄に表示されます。

5 「履歴リストから内容を選択して放送する」の手順3(II P.13)以降と同様の手順で放送する。

放送履歴からスケジュールイベントを選択して放送するとき、カテゴリーで履歴リストを絞りこむことができます。

| 🏹 アナウンス再生ソフトウェア ( | (Version:1.0.0) |         |                          |                 |           |           | - 0 × |
|-------------------|-----------------|---------|--------------------------|-----------------|-----------|-----------|-------|
| 14:20:06          | :三<br>カテゴリーから   | 5放送     | <ul><li>風歴から放送</li></ul> |                 | 自動放送      | )   🗘 🗙 : | 放送停止  |
| 日付:目              | 日付の選択           | <u></u> | <b>ביט–:</b> שאכ         | ▼ <b>≠</b> −ワ−ド | ÷:        | Q         | 検索    |
| 日付                | 時刻              | カテゴリー   | <b>2</b> ti              | <b>汝送内容</b>     | 繰り返し回数/間隔 | 放送言語      | 放送先   |
| 2021/3/05         | 14:18           | シャトルバス  | シャトルバス乗り場は、TC            | Aから、徒歩0分の、TOAにご | なし/なし     | 日         |       |
| 2021/3/05         | 14:17           | マナー放送   | お客様にお願いいたします             | 。電車は事故防止のため、や   | なし/なし     | 日/英/中/韓   | 1     |
| 2021/3/05         | 14:16           | 運転見合わせ  | TOA線は人身事故のため             | 、TOA駅からTOA駅間で運  | なし/なし     | 日/英/中     | 1,3   |
| 2021/3/05         | 14:15           | 運転見合わせ  | 0時ちょうど頃、TOA線TC           | DA駅で人身事故が発生しまし… | なし/なし     | 日/英       | 1,2,3 |

**1** [履歴から放送] タブをクリックする。

2 カテゴリープルダウンメニューから絞り込みたいカテゴリーを選択する。 放送内容に、選択したカテゴリーの履歴のみが表示されます。

**3** 表示された履歴リストから放送したい内容をクリックする。 選択された内容が橙色に反転し、放送文が放送文表示欄に表示されます。

4 「履歴リストから内容を選択して放送する」の手順3(IN P.13)以降と同様の手順で放送する。

放送履歴からスケジュールイベントを選択して放送するとき、キーワードで履歴リストを絞りこむことができます。

| 🏹 アナウンス再生ソフトウェア( | Version:1.0.0)           |                 |                                                                                                    |                                        |                           |          | - 0 × |  |  |
|------------------|--------------------------|-----------------|----------------------------------------------------------------------------------------------------|----------------------------------------|---------------------------|----------|-------|--|--|
| 14:20:06         | 4:20:06 :=:<br>カテゴリーから放送 |                 | <ul><li>・ ・ <!--</th--><th>1 ====================================</th><th colspan="5">│ 自動放送 ◯ ) │ □ □ × 放送停止 🗘</th></li></ul> | 1 ==================================== | │ 自動放送 ◯ ) │ □ □ × 放送停止 🗘 |          |       |  |  |
| 日付: 🗉            | 日付の選択                    | <u><u></u> </u> | ו <b>ׁט–:</b> [פּאָד                                                                                                    | 2 =                                    | *:                        | <u>୍</u> | ,検索   |  |  |
| 日付               | 時刻                       | カテゴリー           | 方                                                                                                    | <b>女送内容</b>                            | 繰り返し回数/間隔                 | 放送言語     | 放送先   |  |  |
| 2021/3/05        | 14:18                    | シャトルバス          | シャトルバス乗り場は、TC                                                                                                    | Aから、徒歩0分の、TOAにご                        | なし/なし                     | 日        |       |  |  |
| 2021/3/05        | 14:17                    | マナー放送           | お客様にお願いいたします                                                                                                    | 。電車は事故防止のため、や                          | なし/なし                     | 日/英/中/韓  | 1     |  |  |
| 2021/3/05        | 14:16                    | 運転見合わせ          | TOA線は人身事故のため                                                                                                    | 、TOA駅からTOA駅間で運                         | なし/なし                     | 日/英/中    | 1,3   |  |  |
| 2021/3/05        | 14:15                    | 運転見合わせ          | 0時ちょうど頃、TOA線TC                                                                                                    | DA駅で人身事故が発生しまし…                        | なし/なし                     | 日/英      | 1,2,3 |  |  |

**1** [履歴から放送] タブをクリックする。

2 キーワード欄にキーワードを入力し、検索ボタンをクリックする。 放送内容に、入力したキーワードを含む履歴のみが表示されます。

**3** 表示された履歴リストから放送したい内容をクリックする。 選択された内容が橙色に反転し、放送文が放送文表示欄に表示されます。

4 「履歴リストから内容を選択して放送する」の手順3(IN P.13)以降と同様の手順で放送する。

#### メモ

絞り込み結果の表示をリセットしたいときは、キーワード欄を空白にして、検索ボタンをクリックして ください。

# ■ スケジュールから放送するとき

事前に登録したスケジュールに沿って放送できます。スケジュールは編集できます。

メモ

スケジュールが未登録の場合は、マスタースケジュール編集画面でスケジュールイベントを新規登録してください。( LS P. 28)

スケジュールからの放送には、次の2通りがあります。

- ・自動放送:運用スケジュールを選択し、自動放送を ON にしておくと、放送開始時間になると自動的に 放送が開始されます。
- ・手動放送:運用スケジュールからスケジュールイベントを選択して放送します。

#### ご注意

- ●下記の状態では、手動放送と自動放送を切り換えることはできません。
  - ・放送中
  - ・除外イベント編集中を含むイベント編集中
  - ・マスタースケジュール編集中
- スケジュールから放送するときは、チャイム設定(P. 42)のとおりにチャイムが鳴ります。放送文ごとの 設定はできません。

メモ

チャイム設定(P. 42)が鳴らす設定で、かつ放送を繰り返す設定(P. 24の手順 6-2、P. 30の手順 6-2)になっているときは、チャイムは放送を繰り返すごとに鳴ります。

● 運用スケジュールの選択のしかた

- 1 [スケジュールから放送] タブをクリック する。 右の画面が表示されます。
- 2 [運用スケジュールの選択] ボタンを クリックする。

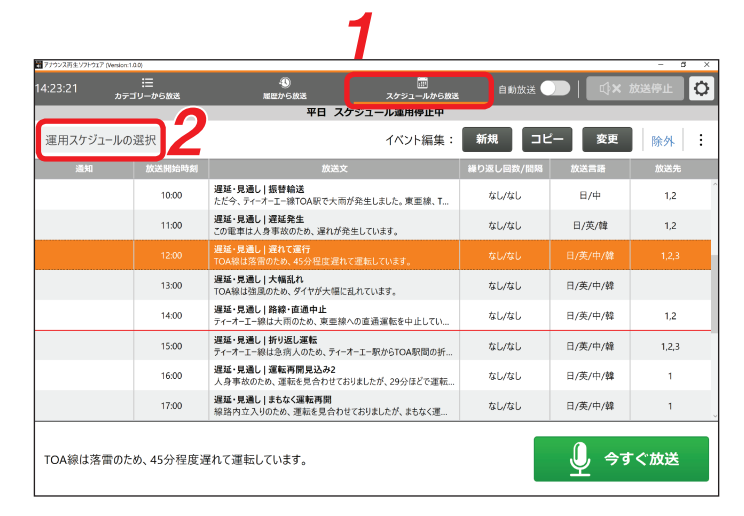

運用スケジュール選択画面が表示されます。

- **3** 運用したいスケジュールをクリックする。
- **4** 選択ボタンをクリックする。 運用中のスケジュール画面が表示されます。

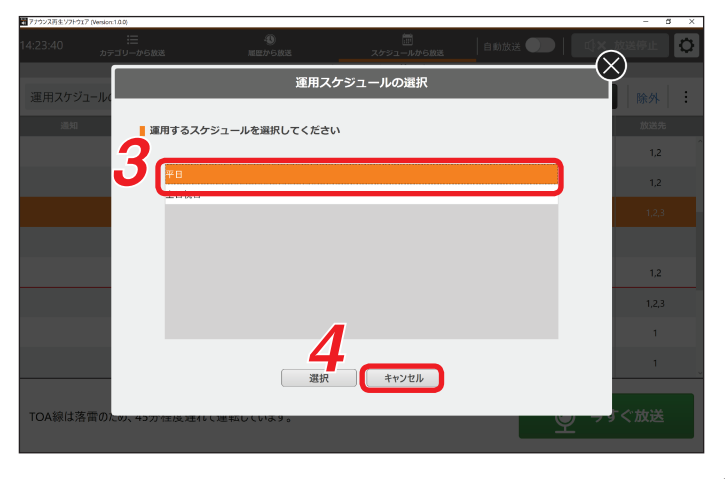

選択したスケジュールで自動的に放送ができるようにします。

7 運用スケジュールを表示させる。 (■③ P. 19、「運用スケジュールの選択のしかた」)

**2** <sub>自動放送を ON</sub> にする。

自動放送スイッチをクリックするたびに ON/OFF が切り換わります。

| ON のとき  | : | 自動放送 🦲 |
|---------|---|--------|
| OFF のとき | : | 自動放送 🔵 |

自動放送を ON にすると、下記のように放送開始時間になると自動的に放送が開始します。

画面では、放送済みのスケジュールイベントはグレーで表示されます。 これから放送される予定のスケジュールイベントは、赤いラインから下に表示されます。

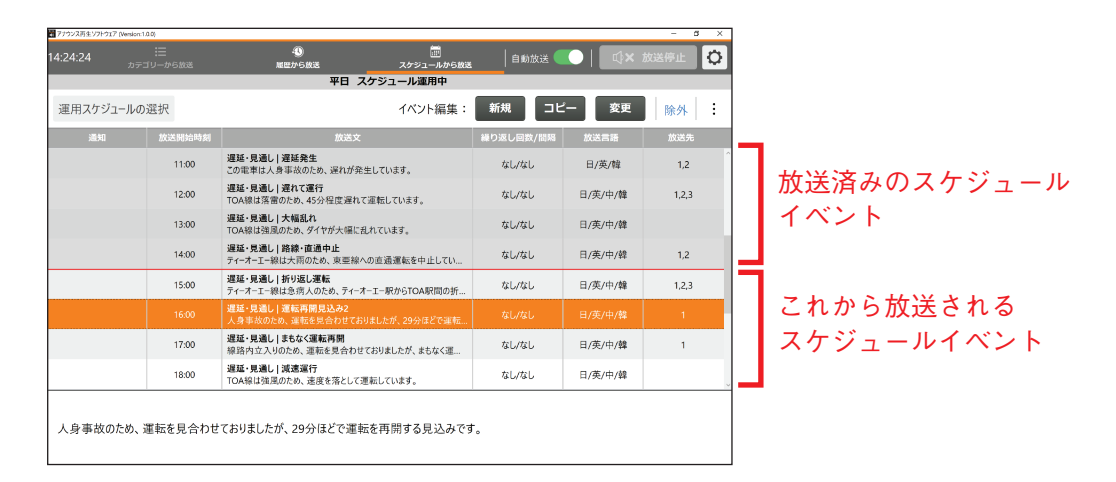

放送開始時間になると、自動的に放送が開始し、所定の内容を放送すると終了します。

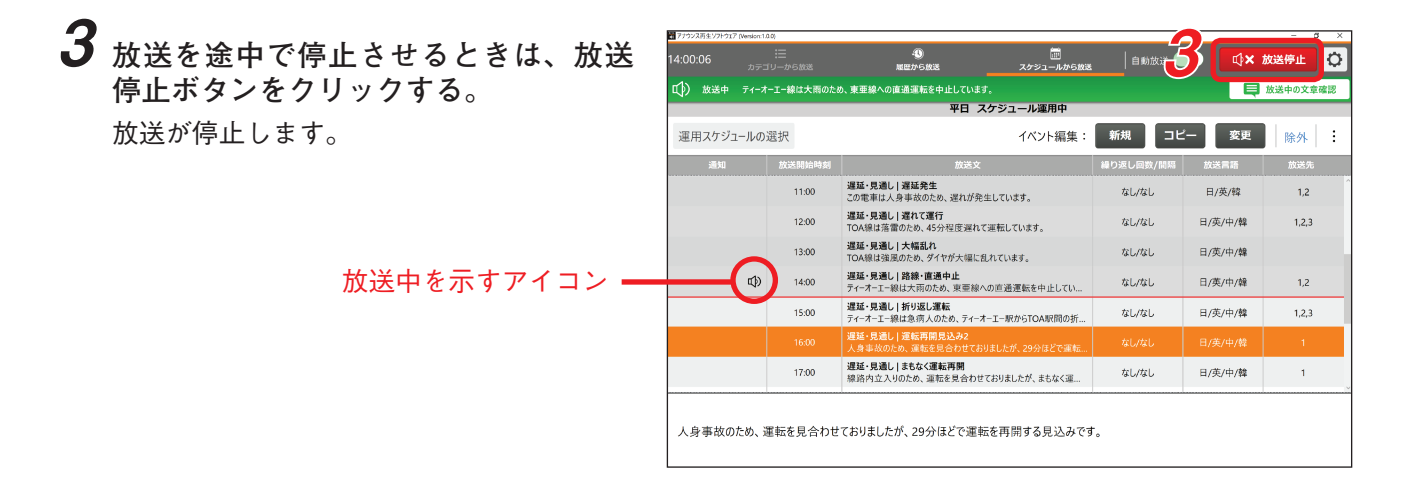

# 4 必要に応じてスケジュールイベントを編集する。

スケジュールイベントを当日のみ変更したり、当日のみ放送したいスケジュールイベントを追加したり することができます。手順の詳細は、「運用スケジュールの変更」(P. 23)をお読みください。 ● 手動放送のしかた

自動放送の運用を停止し、スケジュールイベントを選択して手動による放送に切り換えることができます。

- **1** 運用スケジュールを表示させる。 (INT P. 19 「運用スケジュールの選択のしかた」)
- 2 自動放送スイッチをクリックする。 手動放送に切り換わり、自動放送の運用が 停止します。

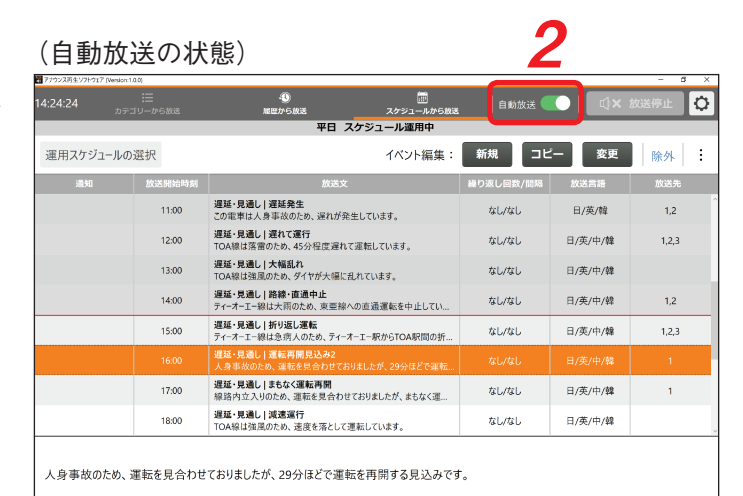

#### (手動放送の状態)

| 20 アナウンス再生ソフトウェア (Version    |                |                                                      |                 |           |              | - 5 ×  |
|------------------------------|----------------|------------------------------------------------------|-----------------|-----------|--------------|--------|
| 14:20:49<br>א <del>ק</del> מ | :二<br>テゴリーから放送 | 電圧から放送 スケジューノ                                        | し<br>いから放送      | 自動放送      | ) 🔍          | 放送停止 🗘 |
|                              |                | 平日 スケジュール運用停」                                        | 止中              |           |              |        |
| 運用スケジュールの                    | カ選択            | イベント約                                                | 編集:             | 新規 コピ     | 一 変更         | 除外     |
| 通知                           | 放送開始時刻         | 放送文                                                  |                 | 繰り返し回数/間隔 | 放送言語         | 放送先    |
|                              |                | 遅延・見通し ) 遅延発生<br>この地車は人身事故のため、遅れが発生しています。            |                 |           |              |        |
|                              | 12:00          | <b>遅延・見過し   遅れて運行</b><br>TOA線は落雷のため、45分程度遅れて運転しています。 |                 | なし/なし     | 日/英/中/韓      | 1,2,3  |
|                              | 13:00          | 遅延・見通し 大幅乱れ<br>TOA線は強風のため、ダイヤが大幅に乱れています。             |                 | なし/なし     | 日/英/中/韓      |        |
|                              | 14:00          | 遅延・見通し 路線・直通中止<br>ティーオーエー線は大雨のため、東亜線への直通運転を中止し       | 通運転を中止してい なし/なし |           | 日/英/中/韓      | 1,2    |
|                              | 15:00          | 遅延・見通し   折り返し運転<br>ティーオーエー線は急病人のため、ティーオーエー駅からTOA駅間   | 司の折             | なし/なし     | 日/英/中/韓      | 1,2,3  |
|                              | 16:00          | 遅延・見通し   運転再開見込み2<br>人身事故のため、運転を見合わせておりましたが、29分ほどで   | で運転             | なし/なし     | 日/英/中/韓      | 1      |
|                              | 17:00          | 遅延・見通し   まもなく運転再開<br>線路内立入りのため、運転を見合わせておりましたが、まもな    | 《運              | なし/なし     | 日/英/中/韓      | 1      |
|                              | 18:00          | 遅延・見通し   減速運行<br>TOA線は強風のため、速度を落として運転しています。          |                 | なし/なし     | 日/英/中/韓      |        |
| この電車は人身事                     | 事故のため、遅れ;      | が発生しています。                                            |                 |           | <u>(</u> \$9 | ぐ放送    |

- **3** 表示中のスケジュールから放送したい スケジュールイベントをクリックする。
- **4** [今すぐ放送] ボタンをクリックする。 選択したスケジュールイベントが放送され ます。 所定の内容を放送すると終了します。

| 7792X89£77F917 [Wes   | 54(100)         | -                                                | -              |           | _             | - 5   |
|-----------------------|-----------------|--------------------------------------------------|----------------|-----------|---------------|-------|
|                       | :三<br>コテゴリーから放送 | 40<br>履歴から放送                                     | <br>スケジュールから放送 | 自動放送      | ) 📃 🗠 🗆       | 放送停止  |
|                       |                 | 平日 スケジ                                           | ュール運用停止中       |           |               |       |
| 運用スケジュール              | の選択             |                                                  | イベント編集:        | 新規 コピ     | 一 変更          | 除外    |
| 通知                    | 放送開始時刻          | 放送文                                              |                | 繰り返し回数/間隔 | 放送言語          | 放送先   |
|                       | 11:00           | 遅延・見通し   遅延発生<br>この電車は人身事故のため、遅れが発生し             | ています。          | なし/なし     | 日/英/韓         | 1,2   |
|                       | 12:00           | 遅延・見通し   遅れて運行<br>TOA線は落雷のため、45分程度遅れて運動          | 云しています。        | なし/なし     | 日/英/中/韓       | 1,2,3 |
| 13:00 遅延・見過<br>TOA級は3 |                 | 遅延・見通し 大幅乱れ<br>TOA線は強風のため、ダイヤが大幅に乱れ              | こいます。          | なし/なし     | 日/英/中/韓       |       |
| 3                     | 14:00           | <b>遅延・見通し 路線・直通中止</b><br>ティーオーエー線は大雨のため、東亜線への回   | [通運転を中止してい     | なし/なし     | 日/英/中/韓       | 1,2   |
|                       | 15:00           | 遅延・見通し   折り返し運転<br>ニノ・オーエー約は合売   ホトホート・オート       | INACTOA DIMAS  | なし/なし     | 日/英/中/韓       | 1,2,3 |
|                       | 16:00           | <b>遅延・見通し   運転再開見込み2</b><br>人身事故のため、運転を見合わせておりまし | たが、29分ほどで運転    | なし/なし     | 日/英/中/韓       | 1     |
|                       | 17:00           | 2825-9230 まちなく運転得開<br>線路内立入りのため、運転を見合わせてお        | りましたが、まもなく運    | なし/なし     | 日/英/中/韓       | 1     |
|                       | 18:00           | 遅延・見通し 減速運行<br>TOA線は強風のため、速度を落として運転              | しています。         | なし/なし     | 日/英/中/韓       |       |
| 人身事故のため               | 、運転を見合わせ        | ておりましたが、29分ほどで運転を                                | 再開する見込みです      | 4         | <u>()</u> 今ਗ਼ | ぐ放送   |

5 放送を途中で停止させるときは、放送 停止ボタンをクリックする。

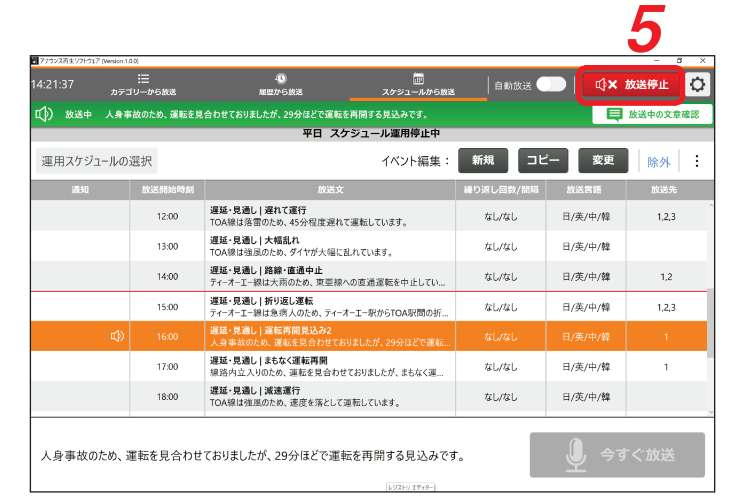

# 6 必要に応じて、スケジュールイベントを編集する。

スケジュールイベントを当日のみ変更したり、当日のみ放送したいスケジュールイベントを追加したり することができます。手順の詳細は、「運用スケジュールの変更」(P. 23)をお読みください。

メモ

手動で放送したスケジュールイベントの放送開始時刻が、自動放送運用に戻した時点で現在時刻を過ぎてい ない場合、放送開始時刻になると再度放送されます。

再度放送したくない場合は、自動放送運用に戻す前に除外イベントに設定をすると放送をスキップさせることができます。(ICT P. 27「スケジュールイベントの内容を当日のみスキップするとき」)

| 🏹 アナウンス再生ソフトウェア (Versic | on:1.0.0)            |                                                                    |           | - 0 ×  |
|-------------------------|----------------------|--------------------------------------------------------------------|-----------|--------|
| 14:02:55 ヵ              | <b>∷</b><br>テゴリーから放送 | ③                                                                  | 助放送 🔵 📔 🗘 | く 放送停止 |
| ←戻る                     |                      | 除外イベント指定                                                           |           |        |
| 通知                      | 放送開始時刻               | 放送文                                                                | 繰り返し回数/間隔 | 除外     |
|                         | 11:00                | 遅延・見通し   遅延発生<br>この電車は人身事故のため、遅れが発生しています。                          | なし/なし     |        |
|                         | 12:00                | <b>遅延・見通し   遅れて運行</b><br>TOA線は落雷のため、45分程度遅れて運転しています。               | なし/なし     |        |
|                         | 13:00                | <b>遅延・見通し  大幅乱れ</b><br>TOA線は強風のため、ダイヤが大幅に乱れています。                   | なし/なし     |        |
|                         | 14:00                | 遅延・見通し 路線・直通中止<br>ティーオーエー線は大雨のため、東亜線への直通運転を中止しています。                | なし/なし     |        |
|                         | 15:00                | <b>遅延・見通し   折り返し運転</b><br>ティーオーエー線は急病人のため、ティーオーエー駅からTOA駅間の折り返し運転をお | なし/なし     |        |
| 除外イベント                  | 16:00                | 遅近・見通し   運転再開見込み2<br>人身事故のため、運転を見合わせておりましたが、29分ほどで運転を再開する見         | なし/なし     |        |
|                         | 17:00                | 遅延・見通し   まもなく運転再開<br>線路内立入りのため、運転を見合わせておりましたが、まもなく運転を再開します。        | なし/なし     |        |
|                         | 18:00                | <b>遅延・見通し   減速運行</b><br>TOA線は強風のため、速度を落として運転しています。                 | なし/なし     |        |
|                         | 19:00                | <b>遅延・見通し   運転再開</b><br>ティーオーエー線は運転を再開しています。                       | なし/なし     |        |
|                         | 20:00                | <b>遅延・見通し   平常運行</b><br>TOA線は現在平常通り運転しています。                        | なし/なし     |        |
|                         | 21:00                | マナー放送 禁煙案内<br>お客様にお願いいたします。車内及び駅構内は終日禁煙となっております。お煙草                | なし/なし     |        |

# ■ スケジュールを変更するとき

登録されているスケジュールは、必要に応じて編集できます。

#### ● 運用スケジュールの変更

運用中のスケジュールを変更することができます。当日のみ放送したいスケジュールイベントを追加したり、 スケジュールイベントを当日のみ変更したりすることができます。

#### ご注意

変更した運用中のスケジュールの内容は当日のみ有効です。変更した内容は日替わり時刻を過ぎるとすべて クリアされます。

#### [スケジュールイベントを新規追加するとき]

**7** 新規ボタンをクリックする。

| ) 放送中 ティーオ | ーエー線は大雨のた | か、東亜線への直通運転を中止していま?                     | r. 📕           |       |         | 放送中の文章の |
|------------|-----------|-----------------------------------------|----------------|-------|---------|---------|
|            |           | 平日ス                                     | 、ケジュール運用「      |       |         |         |
| 重用スケジュールの  | 選択        |                                         | イベント編集:        | 新規 コピ | - 変更    | 除外      |
|            |           |                                         |                |       |         |         |
|            | 11:00     | 遅延・見通し   遅延発生<br>この電車は人身事故のため、遅れが発:     | 生しています。        | なし/なし | 日/英/韓   | 1,2     |
|            | 12:00     | 遅延・見通し   遅れて運行<br>TOA線は落雷のため、45分程度遅れて   | 運転しています。       | なし/なし | 日/英/中/韓 | 1,2,3   |
|            | 13:00     | 遅延・見通し 大幅乱れ<br>TOA線は強風のため、ダイヤが大幅に話      | しれています。        | なし/なし | 日/英/中/韓 |         |
| 4          | 14:00     | 遅延・見通し 路線・直通中止<br>ティーオーエー線は大雨のため、東亜線へ   | の直通運転を中止してい    | なし/なし | 日/英/中/韓 | 1,2     |
|            | 15:00     | 遅延・見通し   折り返し運転<br>ティーオーエー線は急病人のため、ティーオ | ーエー駅からTOA駅間の折  | なし/なし | 日/英/中/韓 | 1,2,3   |
|            |           | 遅延・見通し   運転再開見込み2<br>人身事故のため、運転を見合わせてお  | Jましたが、29分ほどで運転 |       |         |         |
|            | 17:00     | 遅延・見通し まもなく運転再開<br>線路内立入りのため、運転を見合わせ    | ておりましたが、まもなく運  | なし/なし | 日/英/中/韓 | 1       |

放送文を選択する画面が表示されます。

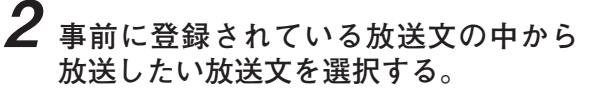

カテゴリー名から絞り込んで選択してくだ さい。 放送文表示欄に選択された放送文が表示さ

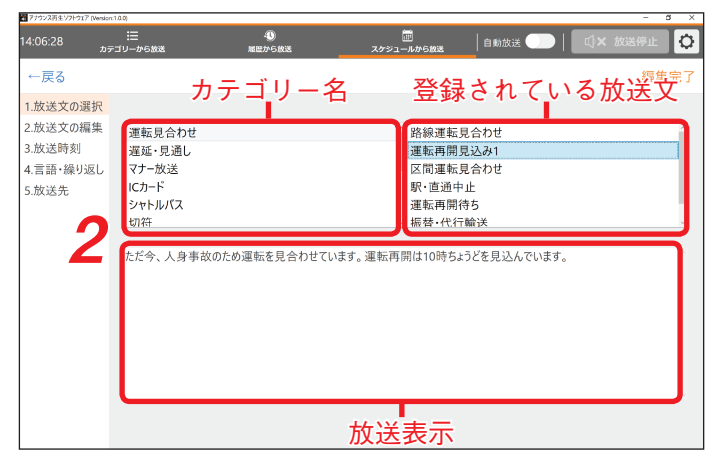

3 「放送文の編集」をクリックする。

れます。

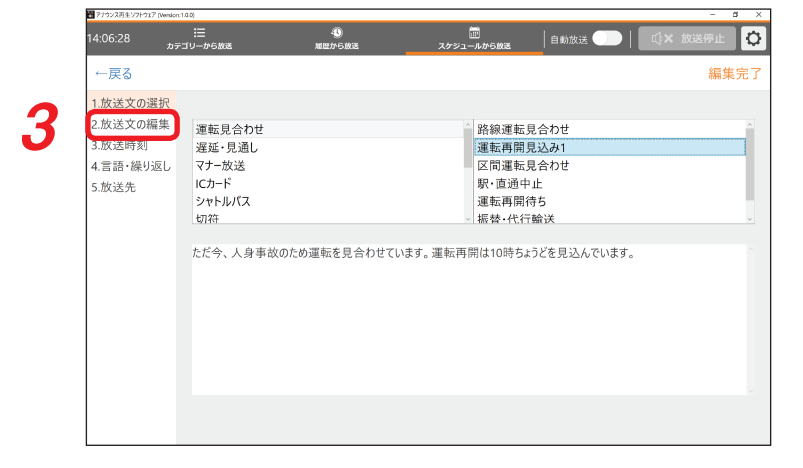

- 4 必要に応じて、選択した放送文を編集 する。 編集できる箇所は、アイコン ☑ と共に橙 色で表示されています。
- **4-1 編集できる箇所をクリックする**。 クリックした内容と入れ換えできる候補が、 一覧で画面下側に表示されます。
- **4-2** 入れ換えたい内容をクリックする。 内容が入れ換わります。
- **4-3** 手順 4-1 と 4-2 を繰り返して必要箇所をす べて編集する。
- 5 必要に応じて、放送開始時刻を編集する。
- **5-1**「放送時刻」をクリックする。
- 5-2「時」と「分」を設定する。

#### ご注意

現在時刻より前の時間には設定しないでください。 手順8で編集完了ボタンがクリックできなくなります。

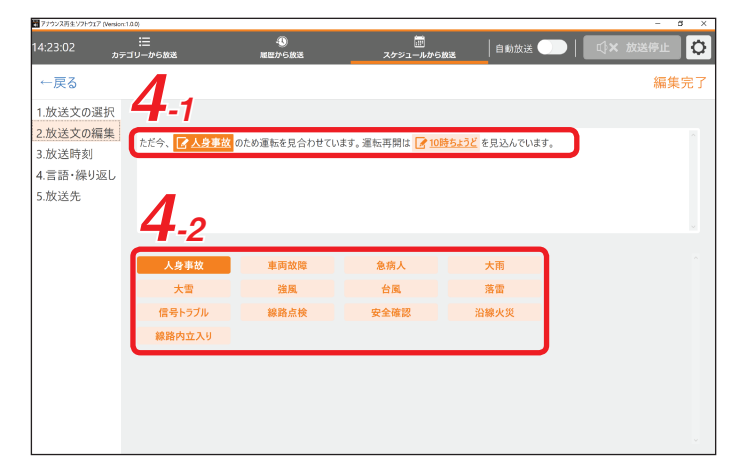

|             | アナウンス再生ソフトウェア (Versic) | on:1.0.0)   |     |     |    |    |          |           |    |    |    |    |     |           |     | - 8         |
|-------------|------------------------|-------------|-----|-----|----|----|----------|-----------|----|----|----|----|-----|-----------|-----|-------------|
|             | ر 14:07:09             | !≣<br>テゴリーか | 5放送 |     |    |    | 4<br>風歴力 | 0<br>•582 |    |    | _  | 2: | בעל | 前<br>ールから | 5放送 |             |
|             | ←戻る                    |             |     |     |    |    |          |           |    |    |    |    |     |           |     | 編集完         |
|             | 1.放送文の選択               |             |     |     |    |    |          |           |    |    |    |    |     |           |     |             |
|             | 2 放送文の編集               |             | 送開  | 始時刻 | 9  |    |          |           |    |    |    |    |     |           |     |             |
| <b>J</b> -1 | 3.放送時刻                 |             | 1   | 2   | 3  |    | 1        | 2         | 3  | ٨  | 5  | 6  | 7   | 8         | 0   |             |
|             | 4.言語・繰り返し              | 4           | 5   | 6   | 7  | 10 | 11       | 12        | 13 | 14 | 15 | 16 | 17  | 18        | 19  |             |
|             | 5.放送先                  | 8           | 9   | 10  | 11 | 20 | 21       | 22        | 23 | 24 | 25 | 26 | 27  | 28        | 29  |             |
| ~ く         |                        | 12          | 13  | 14  | 15 | 30 | 31       | 32        | 33 | 34 | 35 | 36 | 37  | 38        | 39  | <b>J</b> -2 |
|             |                        | 16          | 17  | 18  | 19 | 40 | 41       | 42        | 43 | 44 | 45 | 46 | 47  | 48        | 49  |             |
|             |                        | 20          | 21  | 22  | 23 | 50 | 51       | 52        | 53 | 54 | 55 | 56 | 57  | 58        | 59  |             |
| ti          |                        |             | _   |     | _  |    | _        | _         | _  | _  | _  | _  | _   |           | _   | J           |
| · '4        |                        |             |     |     |    |    |          |           |    |    |    |    |     |           |     |             |
|             |                        |             |     |     |    |    |          |           |    |    |    |    |     |           |     |             |
|             |                        |             |     |     |    |    |          |           |    |    |    |    |     |           |     |             |
|             |                        |             |     |     |    |    |          |           |    |    |    |    |     |           |     |             |
|             |                        |             |     |     |    |    |          |           |    |    |    |    |     |           |     |             |
|             |                        |             |     |     |    |    |          |           |    |    |    |    |     |           |     |             |
|             |                        |             |     |     |    |    |          |           |    |    |    |    |     |           |     |             |
|             | L                      | _           | _   | _   | _  |    | _        | _         | _  | _  | _  | _  | _   | _         |     |             |

- 6 必要に応じて、放送言語と繰り返しの 設定を行う。
- 6-1「言語・繰り返し」をクリックする。
- **6-2**「言語」「繰り返し回数」「繰り返し間隔」を 設定する。 設定内容は次の表のとおりです。

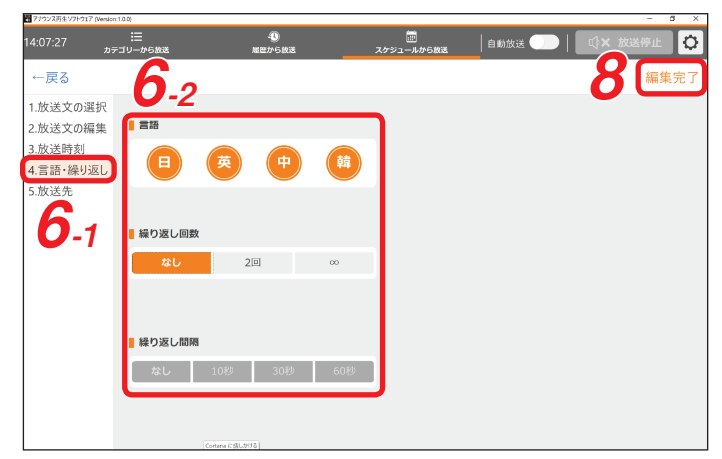

| 項目     | 設定内容                                                                                                    |
|--------|----------------------------------------------------------------------------------------------------|
| 言語     | 放送する言語を選択して設定します。<br>複数選択もできます。複数選択した場合、左側に表示された言語から順番に連続<br>して放送されます。                                                               |
| 繰り返し回数 | 放送を繰り返す回数を設定します。<br>「なし」「2回」「∞」から選択します。<br>「∞」に設定すると、手動で停止するまで繰り返して放送します。<br>メーモ<br>複数の言語が選択されているときは、各言語で1回ずつ放送され、それが繰り返<br>し放送されます。 |
| 繰り返し間隔 | 「繰り返し回数」の設定が「2 回」または「∞」になっている場合、放送が終了し<br>た後に次の放送が開始するまでの間隔を設定します。<br>「なし」「10 秒」「30 秒」「60 秒」から選択します。                                 |

7 必要に応じて、放送先の設定を行う。

#### ご注意

放送先設定(P.38)の出力先が「ヘッドホン」のときは、「放送先」は表示されません。

- 7-1「放送先」をクリックする。
- 7-2「放送先」を設定する。 放送する放送先をクリックして選択します。 クリックした放送先名の左上に橙色で チェックマークが表示されます。

メモ

- 画面右下の全選択ボタンをクリックする と、すべての放送先が選択されます。
- ●画面右下のクリアボタンをクリックする と、放送先の選択が解除されます。
- Ø ←戻る 編集完 -2 1.放送文の選択 8 2.放送文の編集 放送先 3 放送時刻 S (3) 1971 1972 1973 会远,必 5.放送先 7-1 クリア 全選択

| } 」したら、編集完了  | 27ウンス再生ソフトウェア | (Version:1.0.0)      |                                                  |              |       |              | - 3 ×  |
|--------------|---------------|----------------------|--------------------------------------------------|--------------|-------|--------------|--------|
| すろ           | 14:24:25      | :<br>ヨー<br>カテゴリーから放送 | -①<br>服団から放送                                     | ニールから放送      | 自動放送  | )   🗅 🔿      | 放送停止   |
| <b>7 8</b> 0 |               |                      | 平日 スケジ                                           | ユール運用停止中     |       |              |        |
| 中のスケジュール画面   | 運用スケジコ        | ールの選択                |                                                  | イベント編集:      | 新規 コピ | 変更 変更        | 除外   : |
| ・ルイベントが反映され  | 通知            | 放送開始時刻               |                                                  |              |       |              | 放送先    |
|              |               | 13:00                | 遅延・見通し 大幅乱れ<br>TOA線は強風のため、ダイヤが大幅に乱れ              | ています。        | なし/なし | 日/英/中/韓      | Ŷ      |
|              |               | 14:00                | 遅延・見通し 路線・直通中止<br>ティーオーエー線は大雨のため、東亜線への西          | 直通運転を中止してい   | なし/なし | 日/英/中/韓      | 1,2    |
|              |               | 15:00                | <b>遅延・見通し   折り返し運転</b><br>ティーオーエー線は急病人のため、ティーオーエ | ー駅からTOA駅間の折… | なし/なし | 日/英/中/韓      | 1,2,3  |
|              |               | 16:00                | 遅延・見通し   運転再開見込み2<br>人身事故のため、運転を見合わせておりまし        | したが、29分ほどで運転 | なし/なし | 日/英/中/韓      | 1      |
|              |               | 17:00                | 遅延・見通し   まもなく運転再開<br>線路内立入りのため、運転を見合わせてお         | りましたが、まもなく運  | なし/なし | 日/英/中/韓      | 1      |
| ケジュールイベント ―― |               |                      | 運転見合わせ   運転再開見込み1<br>ただ今、人身事故のため運転を見合わせて         | います。 運転再開は10 |       |              | 1,2    |
|              |               | 18:00                | 遅延・見通し 滅速運行<br>TOA線は強風のため、速度を落として運転              | しています。       | なし/なし | 日/英/中/韓      |        |
|              |               | 19:00                | 遅延・見通し   運転再開<br>ティーオーエー級は運転を再開しています。            |              | なし/なし | 日/英/中/韓      | ~      |
|              | ただ今、人身        | ∮事故のため運転を見つ          | 合わせています。 運転再開は10時                                | ちょうどを見込んでい   | ŧţ.   | <u>)</u> \$7 | く放送    |

**8** すべての設定が完 ボタンをクリック

編集が完了し、運用 に新しいスケジュー ます。

新しいス

[スケジュールイベントをコピーして変更するとき]

スケジュールイベントをコピーして、コピーされたスケジュールイベントを編集することができます。

- 1 コピーしたいスケジュールイベントを クリックする。 スケジュールイベントが選択され、橙色で 表示されます。
- 2 コピーボタンをクリックする。

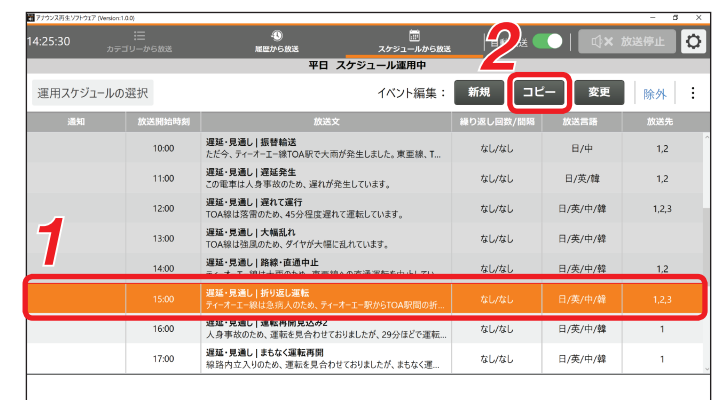

ティーオーエー線は急病人のため、ティーオーエー駅からTOA駅間の折り返し運転をおこなっています。

- コピーされたスケジュールイベントが放送 文選択画面に表示されます。
- 3 [スケジュールイベントを新規追加する とき]の手順3(12 ₽.23)以降と同 様の手順で変更する。

| アナウンス再生ソフトウェア [Version:1                             | .0.0)                                                                                                    |                 |                                                                |                         | – ø ×    |
|------------------------------------------------------|----------------------------------------------------------------------------------------------------|-----------------|----------------------------------------------------------------|-------------------------|----------|
| 14:25:57 <sub>ಸರ್</sub> :                            | :Ξ<br>ゴリーから放送                                                                                                    | -①<br>順歴から放送    |                                                                | 自動放送 🌑                  | û×放送停止 🗘 |
| ←戻る                                                  |                                                                                                    |                 |                                                                |                         | 編集完了     |
| 1.放送次の選択<br>2.放送次の編集<br>3.放送時刻<br>4.言語•繰り返し<br>5.放送先 | <ul> <li>運転見合わせ</li> <li>遅延・見通し</li> <li>マナー放送</li> <li>ICカード</li> <li>シャトルパス</li> <li>切符</li> <li>ティーオーエー線は急病/</li> </ul> | 、のため、 ティーオーエー駅か | 振替輸送<br>遅延発生<br>遅れて運行<br>大幅高れ<br>路線一直<br>折り返し渡<br>STOA駅間の折り返し。 | 中止<br>転<br>運転をおこなっています。 | 編末、J     |
|                                                      |                                                                                                    |                 |                                                                |                         |          |

[スケジュールイベントの内容を当日のみ変更するとき] これから放送予定のスケジュールイベントを当日のみ変更できます。

**1** 変更したいスケジュールイベントをクリックする。

スケジュールイベントが選択され、橙色で 表示されます。

#### ご注意

自動放送時には、放送開始時刻を過ぎているスケジュールイベントは変更できません。

2 変更ボタンをクリックする。

選択したスケジュールイベントが放送文選 択画面に表示されます。

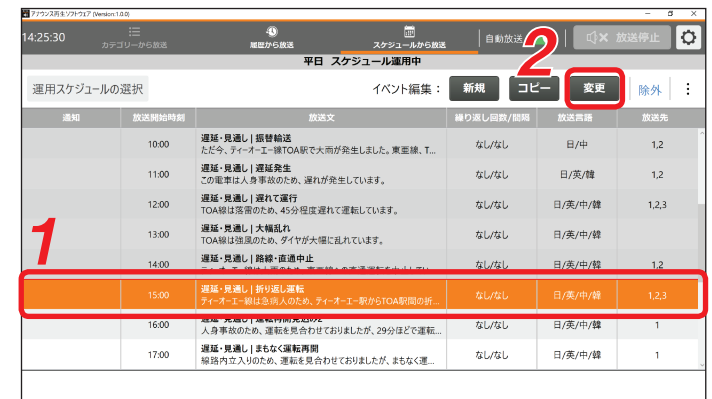

ティーオーエー線は急病人のため、ティーオーエー駅からTOA駅間の折り返し運転をおこなっています。

| 🗃 アナウンス再生ソフトウェア (Versio                  | m1.0.0)                                            |                |                                                                                          |                  | - a     |
|------------------------------------------|----------------------------------------------------|----------------|------------------------------------------------------------------------------------------|------------------|---------|
|                                          |                                                    | - 10<br>服歴から放送 | スケジュールから放送                                                                               | 自動放送 🌑           | ♀× 放送停止 |
| ←戻る                                      |                                                    |                |                                                                                          |                  | 編集完了    |
| 1.放送文の選択                                 |                                                    |                |                                                                                          |                  |         |
| 2.放送文の編集<br>3.放送時刻<br>4.言語・繰り返し<br>5.放送先 | 運転見合わせ<br>遅延・見通し<br>マナー放送<br>ICカード<br>シャトルパス<br>切符 |                | <ul> <li>振替輸送<br/>遅延充発生</li> <li>遅紅で運作<br/>大幅乱れ</li> <li>路線・直通</li> <li>折り返し運</li> </ul> | テ<br>2.中止<br>1.病 | ~<br>~  |
|                                          | ティーオーエー線は                                          | 急病人のため、ティーオーエー | 駅からTOA駅間の折り返し                                                                            | ,運転をおこなっています。    |         |

3 [スケジュールイベントを新規追加する とき]の手順3(INT P. 23)以降と同 様の手順で変更する。 [スケジュールイベントの内容を当日のみスキップするとき] これから放送予定のスケジュールイベントを、当日のみスキップさせることができます。

**1** スケジュールから放送しているとき、 除外ボタンをクリックする。

| 28:33   | :三<br>カテゴリーから放送 | - 3<br>服歴から放送                           |                | 自動放送 🧲    | 0   🕬   | 送停止   |
|---------|-----------------|-----------------------------------------|----------------|-----------|---------|-------|
|         |                 | 平日 ス                                    | スケジュール運用中      |           |         |       |
| 『用スケジュー | ルの選択            |                                         | イベント編集:        | 新規 コビ     | 一 変更    | 除外    |
| 通知      | 放送開始時刻          | 放送文                                     |                | 繰り返し回数/問題 | 放送言語    | 放送先   |
|         | 11:00           | 遅延・見通し   遅延発生<br>この電車は人身事故のため、遅れが発      | 生しています。        | なし/なし     | 日/英/韓   | 1,2   |
|         | 12:00           | 遅延・見通し   遅れて運行<br>TOA線は落雷のため、45分程度遅れ    | て運転しています。      | なし/なし     | 日/英/中/韓 | 1,2,3 |
|         | 13:00           | 遅延・見通し 大幅乱れ<br>TOA線は強風のため、ダイヤが大幅に       | 乱れています。        | なし/なし     | 日/英/中/韓 |       |
|         | 14:00           | 遅延・見通し 路線・直通中止<br>ティーオーエー線は大雨のため、東亜線・   | への直通運転を中止してい   | なし/なし     | 日/英/中/韓 | 1,2   |
|         | 15:00           | 遅延・見通し   折り返し運転<br>ティーオーエー線は急病人のため、ティース | オーエー駅からTOA駅間の折 | なし/なし     | 日/英/中/韓 | 1,2,3 |
|         |                 | 遅延・見通し   運転再開見込み2<br>人身事故のため、運転を見合わせてお  |                |           |         |       |
|         | 17:00           | 遅延・見通し   まもなく運転再開<br>線路内立入りのため、運転を見合わせ  | さておりましたが、まもなく運 | なし/なし     | 日/英/中/韓 | 1     |
|         | 18:00           | 遅延・見通し 減速運行<br>TOA線は強風のため、速度を落として       | 運転しています。       | なし/なし     | 日/英/中/韓 |       |

人身事故のため、運転を見合わせておりましたが、29分ほどで運転を再開する見込みです。

画面右端に除外欄が表示されます。

2 除外したいスケジュールイベントの除 外欄にあるスイッチをクリックし、右 にスライドさせる。

該当するスケジュールイベントの通知欄に 「除外イベント」と表示されます。

**3** 戻るボタンをクリックする。

運用中のスケジュール画面に反映 外されたスケジュールイベントが ウトになります。

| 14:28:57 | :三<br>カテゴリーから放送 |                                                             | )放送 🌕   📫 | × 放送停止 🗘  |  |  |  |  |  |
|----------|-----------------|-------------------------------------------------------------|-----------|-----------|--|--|--|--|--|
| ←戻る      | 除外イベント指定        |                                                             |           |           |  |  |  |  |  |
| 18 M     | 放送開始時刻          | 放送文                                                         | 繰り返し回数/間隔 | 除外        |  |  |  |  |  |
| 3        | 11:00           | 遅延・見通し   遅延発生<br>この電車は人身事故のため、遅れが発生しています。                   | なし/なし     |           |  |  |  |  |  |
|          | 12:00           | 遅延・見通し   遅れて運行<br>TOA線は落雷のため、45分程度遅れて運転しています。               | なし/なし     |           |  |  |  |  |  |
|          | 13:00           | 遅延・見通し   大幅乱れ<br>TOA線は強風のため、ダイヤが大幅に乱れています。                  | なし/なし     |           |  |  |  |  |  |
|          | 14:00           | 遅延・見通し   路線・直通中止<br>ティーオーエー線は大雨のため、東亜線への直通運転を中止しています。       | なし/なし     | $\square$ |  |  |  |  |  |
|          | 15:00           | 遅延・見通し   折り返し運転<br>ティーオーエー線は急病人のため、ティーオーエー駅からTOA駅間の折り返し運転をお | なし/なし     |           |  |  |  |  |  |
| 除外イベント   | 16:00           | 遅延・見通し   運転再開見込み2<br>人身事故のため、運転を見合わせておりましたが、29分ほどで運転を再開する見  | なし/なし     |           |  |  |  |  |  |
|          | 17:00           | 遅延・見通し   まもなく運転再開<br>総路内立入りのため、運転を見合わせておりましたが、まもなく運転を再開します。 | なし/なし     |           |  |  |  |  |  |
|          | 18:00           | 遅延・見通し   減速運行<br>TOA線は強風のため、速度を落として運転しています。                 | なし/なし     | -2        |  |  |  |  |  |
|          | 19:00           | 遅延・見通し   運転再開<br>ティーオーエー線は運転を再開しています。                       | なし/なし     |           |  |  |  |  |  |
|          | 20:00           | <b>遅延・見通し 平常連行</b><br>TOA線は現在平常通り運転しています。                   | なし/なし     |           |  |  |  |  |  |
|          | 21:00           | マナー放送 禁煙案内<br>お客様にお願いいたします。車内及び駅構内は終日禁煙となっております。お煙草         | なし/なし     |           |  |  |  |  |  |

| のスケジュール画面に反映され、除   |          | :≡<br>テゴリーから放送 | ④                                                           | 自動放送 🧲    | ○   □ ☆× カ | な送停止 🗘 |
|--------------------|----------|----------------|-------------------------------------------------------------|-----------|------------|--------|
| たスケジュールイベントがグレーア   |          |                | 平日 スケジュール運用中                                                |           |            |        |
| なります。              | 運用スケジュール | の選択            | イベント編集:                                                     | 新規 コピ     | - 変更       | 除外:    |
|                    | 通知       | 放送開始時刻         | 放送文                                                         | 繰り返し回数/開稿 | 放送言語       | 放送先    |
|                    |          | 11:00          | 遅延・見通し   遅延発生<br>この電車は人身事故のため、遅れが発生しています。                   | なし/なし     | 日/英/韓      | 1,2    |
|                    |          | 12:00          | <b>遅延・見通し   遅れて運行</b><br>TOA線は落雷のため、45分程度遅れて運転しています。        | なし/なし     | 日/英/中/韓    | 1,2,3  |
|                    |          | 13:00          | 遅延・見通し 大幅乱れ<br>TOA線は強風のため、ダイヤが大幅に乱れています。                    | なし/なし     | 日/英/中/韓    |        |
|                    |          | 14:00          | 遅延・見通し 路線・直通中止<br>ティーオーエー級は大雨のため、東亜線への直通運転を中止してい            | なし/なし     | 日/英/中/韓    | 1,2    |
|                    |          | 15:00          | 遅延・見通し 折り返し運転<br>ティーオーエー線は急速人のため、ティーオーエー駅からTOA駅間の折          | なし/なし     | 日/英/中/韓    | 1,2,3  |
| 除外されたスケジュールイベント ―― |          |                | 遅延・見通し   運転再開見込み2<br>人身事故のため、運転を見合わせておりましたが、29分ほどで運転…       |           |            | 1      |
|                    |          | 17:00          | <b>遅延・見通し   まもなく運転再開</b><br>線路内立入りのため、運転を見合わせておりましたが、まもなく運… | なし/なし     | 日/英/中/韓    | 1      |
|                    |          | 18:00          | 遅延・見通し 減速運行<br>TOA線は強風のため、速度を落として運転しています。                   | なし/なし     | 日/英/中/韓    |        |
|                    | 人身事故のため  | 、運転を見合わせ       | ておりましたが、29分ほどで運転を再開する見込みです                                  | •         |            |        |

#### ご注意

運用中のマスタースケジュールを変更した場合、そのままでは変更は反映されません。 変更を反映させたいタイミングで、運用スケジュールを選択しなおしてください。

[マスタースケジュール編集画面の呼び出しかた]

1 [:] アイコンをクリックし、表示されるメニューから「マスタースケジュールの編集」を選択する。

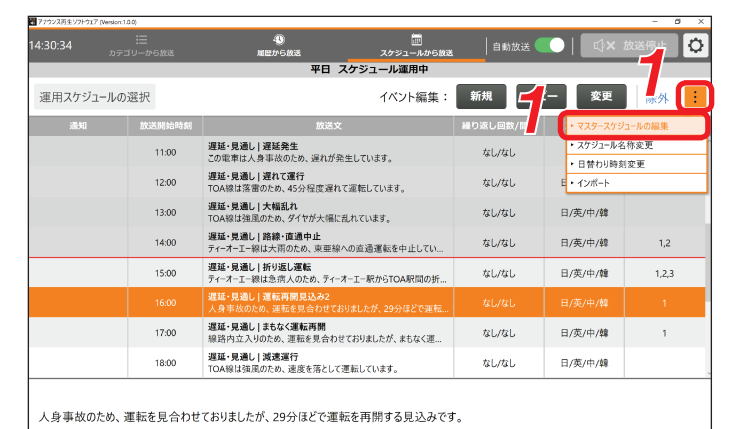

「マスタースケジュールの編集」画面が表示 されます。

**2** 編集したいマスタースケジュールをクリックする。

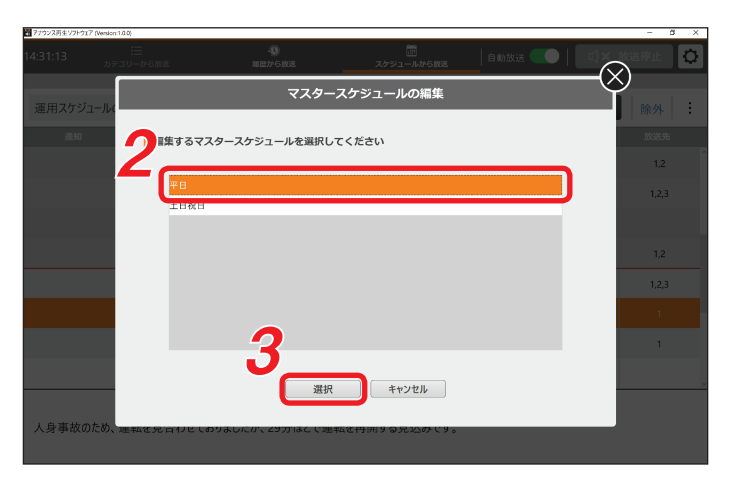

3 選択ボタンをクリックする。

マスタースケジュール編集画面が表示され ます。

| 〒アナウンス再生ソフトウェ | 7 (Version:1.0 | 10)    |                                                |              |                         |          | - a ×  |
|---------------|----------------|--------|------------------------------------------------|--------------|-------------------------|----------|--------|
| 14:31:40      |                |        | -00<br>履歴から放送                                  |              | 自動放送 🧲                  | .   _ ¢× | 放送停止 🗘 |
|               |                |        | 平日 マスター                                        | スケジュール編集中    |                         |          |        |
| ←戻る           | リストへ           | の操作: 👘 | 除                                              | イベン          | ト編集: 新規                 | שצ–      | 変更 保存  |
| 副除            |                | 放送開始時刻 |                                                |              |                         |          | 放送先    |
|               |                | 10:00  | 遅延・見通し 振替輸送<br>ただ今、ティーオーエー線TOA駅で大雨が発           | 生しました。東亜線、T  | なし/なし                   | 日/中      | 1,2    |
|               |                | 11:00  | 遅延・見通し   遅延発生<br>この電車は人身事故のため、遅れが発生し           | しています。       | なし/なし                   | 日/英/韓    | 1,2    |
|               |                | 12:00  | 遅延・見通し 遅れて運行<br>TOA線は落雷のため、45分程度遅れて運           | 転しています。      | なし/なし                   | 日/英/中/韓  | 1,2,3  |
|               |                | 13:00  | 遅延・見通し 大幅乱れ<br>TOA線は強風のため、ダイヤが大幅に乱れ            | ています。        | なし/なし                   | 日/英/中/韓  |        |
|               |                | 14:00  | 遅延・見通し 路線・直通中止<br>ティーオーエー線は大雨のため、東亜線への         | 直通運転を中止してい   | なし/なし                   | 日/英/中/韓  | 1,2    |
|               |                | 15:00  | <b>遅延・見通し 折り返し運転</b><br>ティーオーエー線は急病人のため、ティーオーコ | L-駅からTOA駅間の折 | なし/なし                   | 日/英/中/韓  | 1,2,3  |
|               |                | 16:00  | 遅延・見通し 運転再開見込み2<br>人身事故のため、運転を見合わせておりま         | したが、29分ほどで運転 | なし/なし                   | 日/英/中/韓  | 1      |
|               |                | 17:00  | <b>遅延・見通し まもなく運転再開</b><br>線路内立入りのため、運転を見合わせてお  | らりましたが、まもなく運 | なし/なし                   | 日/英/中/韓  | 1      |
|               |                | 18:00  | 遅延・見通し 減速運行<br>TOA線は強風のため、速度を落として運転            | iしています。      | なし/なし                   | 日/英/中/韓  |        |
|               |                | 19:00  | <b>遅延・見通し   運転再開</b><br>ティーオーエー線は運転を再開しています。   |              | なし/なし                   | 日/英/中/韓  |        |
|               |                | 20:00  | 遅延・見通し   平常運行                                  |              | <i>t</i> 1. <i>t</i> 1. | 日/革/山/錄  |        |

**1** マスタースケジュール編集画面で、新 規ボタンをクリックする。

| アナウンス再生ソフトウェア (Versio   | n:1.0.0)  |                                                      |                    |         | - 5 >  |
|-------------------------|-----------|------------------------------------------------------|--------------------|---------|--------|
| 4:31:40 <sub>20</sub> : |           | -0<br>厳密から放送 スケジュールから放送                              | <b></b>   8 Miki 🕻 |         | 放送停止 🕻 |
|                         |           | 平日 マスタースケジュール編集中                                     |                    |         |        |
| ←戻る リスト                 | への操作: 🛛 🛙 | は<br>イベン                                             | ▶編集: 新規            | שב-     | 変更 保存  |
| □ 削除                    | 放送開始時刻    |                                                      | 繰り返し回数/間隔          | 言語      |        |
|                         | 10:00     | 遅延・見通し   振替輸送<br>ただ今、ティーオーエー線TOA駅で大雨が発生しました。東亜線、T    | なし/なし              | 日/中     | 1,2    |
|                         | 11:00     | 遅延・見通し 遅延発生<br>この電車は人身事故のため、遅れが発生しています。              | なし/なし              | 日/英/韓   | 1,2    |
|                         | 12:00     | 遅延・見通し 遅れて運行<br>TOA線は落雷のため、45分程度遅れて運転しています。          | なし/なし              | 日/英/中/韓 | 1,2,3  |
|                         | 13:00     | 遅延・見通し 大幅乱れ<br>TOA線は強風のため、ダイヤが大幅に乱れています。             | なし/なし              | 日/英/中/韓 |        |
|                         | 14:00     | 遅延・見通し 路線・直通中止<br>ティーオーエー線は大雨のため、東亜線への直通運転を中止してい     | なし/なし              | 日/英/中/韓 | 1,2    |
|                         | 15:00     | 遅延・見通し 折り返し運転<br>ティーオーエー線は急病人のため、ティーオーエー駅からTOA駅間の折   | なし/なし              | 日/英/中/韓 | 1,2,3  |
|                         | 16:00     | 遅延・見通し   運転再開見込み2<br>人身事故のため、運転を見合わせておりましたが、29分ほどで運転 | なし/なし              | 日/英/中/韓 | 1      |
|                         | 17:00     | 遅延・見通し   まもなく運転再開<br>線路内立入りのため、運転を見合わせておりましたが、まもなく運  | なし/なし              | 日/英/中/韓 | 1      |
|                         | 18:00     | 遅延・見通し 減速運行<br>TOA線は強風のため、速度を落として運転しています。            | なし/なし              | 日/英/中/韓 |        |
|                         | 19:00     | 遅延・見通し  運転再開<br>ティーオーエー線は運転を再開しています。                 | なし/なし              | 日/英/中/韓 |        |
|                         | 20:00     | 遅延・見通し 平常運行                                          | t1.1t1             | 日/苯/由/酸 |        |

放送文を選択する画面が表示されます。

2 事前に登録されている放送文の中から 放送したい放送文を選択する。

カテゴリー名から絞り込んで選択してくだ さい。

| 7752X89£77F517 [Wester. | 1.0.00    |               |               | - 5 ×                |
|-------------------------|-----------|---------------|---------------|----------------------|
| 14:33:57 <sub>ಸಿ೯</sub> |           | -10<br>履歴から放送 | ニールから放送       | 自動放送 🂽   🔹 吹× 放送停止 🗘 |
| ←戻る                     | +         | テゴリータ         | 2 圣妇          | されている故淫敬             |
| 1.放送文の選択                |           | ) <u> </u> ]  |               | CALCUSINEX           |
| 2.放送文の編集                | 運転見合わせ    |               | 路線運転          | 見合わせ                 |
| 3.放送時刻                  | 遅延・見通し    |               | 運転再開          | 見込み1                 |
| 4.言語・繰り返し               | マナー放送     |               | 区間運転          | 見合わせ                 |
| 5.放送先                   | ICカード     |               | 駅·直通中         | э <u>њ</u>           |
|                         | シャトルバス    |               | 運転再開;         | 待ち                   |
|                         | 切符        |               | 振替·代行         | T翰送                  |
| 2                       | ただ今、人身事故の | のため運転を見合わせてい  | ます。運転再開は10時ち。 | - テジを見込んでいます。        |
|                         |           |               | 放送表示          |                      |

放送文表示欄に選択された放送文が表示さ れます。

**3**「放送文の編集」をクリックする。

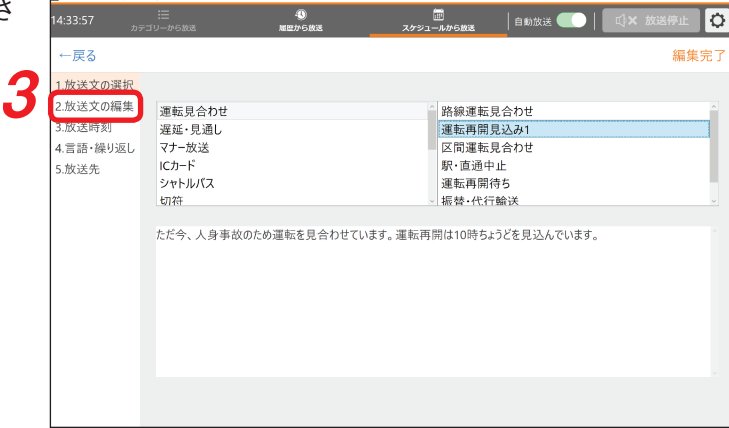

- 4 必要に応じて、選択した放送文を編集 する。 編集できる箇所は、アイコン ☑ と共に橙 色で表示されています。
- **4-1** 編集できる箇所をクリックする。 クリックした内容と入れ換えできる候補が、 一覧で画面下側に表示されます。
- **4-2** 入れ換えたい内容をクリックする。 内容が入れ換わります。
- **4-3** 手順 4-1 と 4-2 を繰り返して必要箇所をす べて編集する。

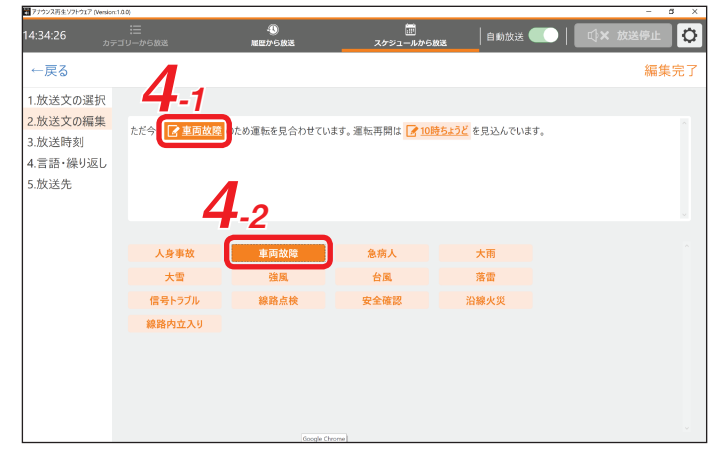

- 5 必要に応じて、放送開始時刻を編集する。
- **5-1**「放送時刻」をクリックする。
- 5-2「時」と「分」を設定する。

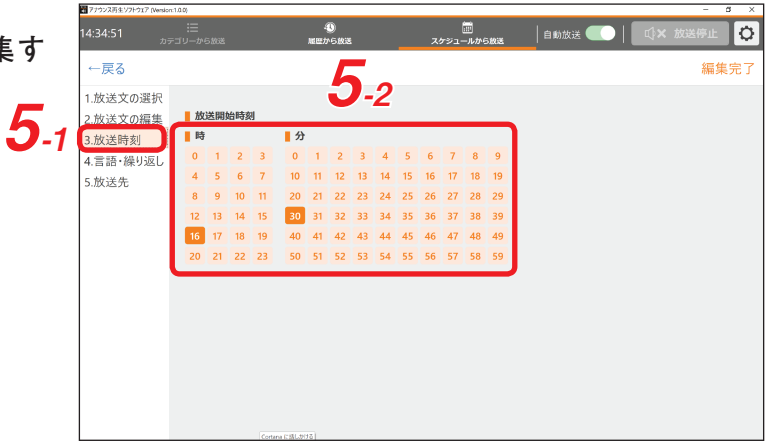

- 6 必要に応じて、放送言語と繰り返しの 設定を行う。
- 6-1「言語・繰り返し」をクリックする。
- **6-2**「言語」「繰り返し回数」「繰り返し間隔」を 設定する。 設定内容は次の表のとおりです。

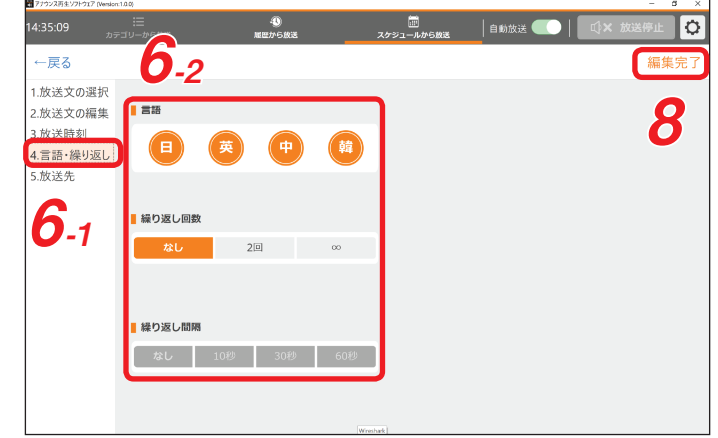

| 項目     | 設定内容                                                                                                    |
|--------|----------------------------------------------------------------------------------------------------|
| 言語     | 放送する言語を選択して設定します。<br>複数選択もできます。複数選択した場合、左側に表示された言語から順番に連続して放<br>送されます。                                                               |
| 繰り返し回数 | 放送を繰り返す回数を設定します。<br>「なし」「2回」「∞」から選択します。<br>「∞」に設定すると、手動で停止するまで繰り返して放送します。<br>メーモ<br>複数の言語が選択されているときは、各言語で1回ずつ放送され、それが繰り返し放送<br>されます。 |
| 繰り返し間隔 | 「繰り返し間隔」の設定が「2回」または「∞」になっている場合、放送が終了した後<br>に次の放送が開始するまでの間隔を設定します。<br>「なし」「10 秒」「30 秒」「60 秒」から選択します。                                  |

7 必要に応じて、放送先の設定を行う。

#### ご注意

放送先設定(P.38)の出力先が「ヘッドホン」のときは、「放送先」は表示されません。

- 7-1「放送先」をクリックする。
- 7-2「放送先」を設定する。

放送する放送先をクリックして選択します。 クリックした放送先名の左上に橙色で チェックマークが表示されます。

メモ

- 画面右下の全選択ボタンをクリックする と、すべての放送先が選択されます。
- 画面右下のクリアボタンをクリックする と、放送先の選択が解除されます。

8 すべての設定が完了したら、編集完了 ボタンをクリックする。

編集が完了し、マスタースケジュール画面 に新しいスケジュールイベントが反映され ます。

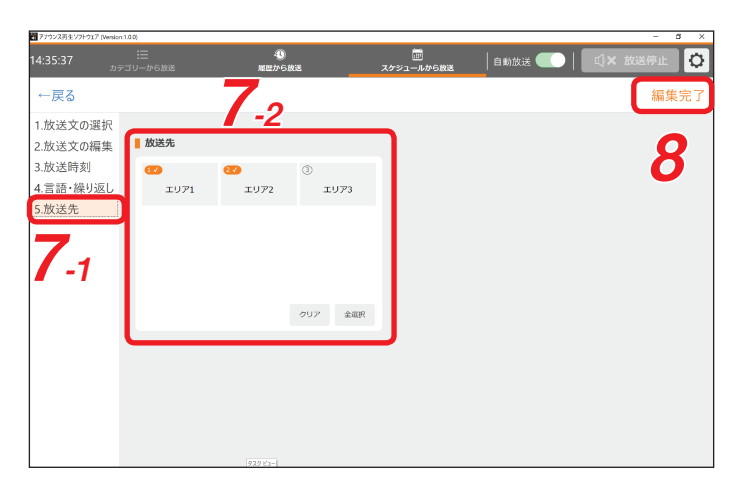

| 2 アナウンス再生ソフトウェア (Vend: | on:1.0.0)  |                                                                                                    |          |         | - a   |
|------------------------|------------|----------------------------------------------------------------------------------------------------|----------|---------|-------|
|                        |            | - 100 - 100 - 10 | 自動放送 🧲   | 〇   ①×  | 放送停止  |
|                        |            | 平日 マスタースケジュール編集中                                                                                                    |          |         |       |
| لدر چچ→                | ~への操作: 🛛 🕅 | は<br>イベン                                                                                                    | ト編集: 新規  | שב-     | 変更保   |
| 副除                     | 放送開始時刻     |                                                                                                    |          |         | 放送先   |
|                        | 10:00      | 遅延・見通し   振替輸送<br>ただ今、ティーオーエー線TOA駅で大雨が発生しました。東亜線、T                                                                                                    | なし/なし    | 日/中     | 1,2   |
|                        | 11:00      | 遅延・見通し   遅延発生<br>この電車は人身事故のため、遅れが発生しています。                                                                                                    | なし/なし    | 日/英/韓   | 1,2   |
|                        | 12:00      | 遅延・見通し   遅れて運行<br>TOA線は落雪のため、45分程度遅れて運転しています。                                                                                                    | なし/なし    | 日/英/中/韓 | 1,2,3 |
|                        | 13:00      | 遅延・見通し   大幅乱れ<br>TOA線は強風のため、ダイヤが大幅に乱れています。                                                                                                    | なし/なし    | 日/英/中/韓 |       |
|                        | 14:00      | 遅延・見通し 路線・直通中止<br>ティーオーエー線は大雨のため、東亜線への直通運転を中止してい                                                                                                    | なし/なし    | 日/英/中/韓 | 1,2   |
|                        | 15:00      | 遅延・見通し   折り返し運転<br>ティーオーエー線は急病人のため、ティーオーエー駅からTOA駅間の折                                                                                                    | なし/なし    | 日/英/中/韓 | 1,2,3 |
|                        | 16:00      | 遅延・見通し 運転再開見込み2<br>人身実がのため、運転を見合わせておりましたが、20公日どで運転                                                                                                    | なし/なし    | 日/英/中/韓 | 1     |
| -                      | 16:30      | 運転見合わせ   運転再開見込み1<br>ただ今、車両故障のため運転を見合わせています。運転再開は10                                                                                                    | なし/なし    | 日/英/中/韓 | 1,2   |
|                        | 17:00      | <b>建築・見通し まちなく運転内防</b><br>線路内立入りのため、運転を見合わせておりましたが、まちなく運                                                                                                    | なし/なし    | 日/英/中/韓 | 1     |
|                        | 18:00      | 遅延・見通し 減速運行<br>TOA線は強風のため、速度を落として運転しています。                                                                                                    | なし/なし    | 日/英/中/韓 |       |
|                        | 19:00      | 遅延・見通し 運転再開                                                                                                    | ti (ti). | 日/苏/由/颜 |       |

9 保存ボタンをクリックする。 編集した内容が保存されます。

[スケジュールイベントをコピーして変更するとき] スケジュールイベントをコピーして、それを編集することができます。

1 マスタースケジュール編集画面で、コ ピーしたいスケジュールイベントをク リックする。 スケジュールイベントが選択され、橙色で 表示されます。

コピーしたスケジュールイベントが放送文 選択画面に表示されます。

| 14:36:58 |                  | ・ このような送 スケジュールから放送 スケジュールから放送                       |         | _0×           | 放送停止  |  |  |  |  |  |  |
|----------|------------------|------------------------------------------------------|---------|---------------|-------|--|--|--|--|--|--|
|          | 平日 マスタースケジュール編集中 |                                                      |         |               |       |  |  |  |  |  |  |
| ←戻る      | リストへの操作:         | <b>1</b> 称 イベン                                       | ト編集:    | שצ-           | 変更 保存 |  |  |  |  |  |  |
| 📄 削除     | 放送開始時刻           |                                                      |         |               |       |  |  |  |  |  |  |
| _        | 10:00            | 遅延・見通し   振替輸送<br>ただ今、ティーオーエー線TOA駅で大雨が発生しました。東亜線、T    | なし/なし   | 日/中           | 1,2   |  |  |  |  |  |  |
| 7 -      | 11:00            | 遅延・見通し 遅延発生<br>この電車は人身事故のため、遅れが発生しています。              | なし/なし   | 日/英/韓         | 1,2   |  |  |  |  |  |  |
|          | 12:00            | 遅延・見通し 遅れて運行                                         | なし/なし   | 日/英/中/韓       | 1.2.3 |  |  |  |  |  |  |
|          | 13:00            | <b>遅延・見通し   大幅乱れ</b><br>TOA線は強風のため、ダイヤが大幅に乱れています。    | なし/なし   | 日/英/中/韓       |       |  |  |  |  |  |  |
|          | 14:00            | 2月 5月10日 日本 1日 1日 1日 1日 1日 1日 1日 1日 1日 1日 1日 1日 1日   | なし/なし   | 日/英/中/韓       | 1,2   |  |  |  |  |  |  |
|          | 15:00            | 遅延・見通し   折り返し運転<br>ティーオーエー線は急病人のため、ティーオーエー駅からTOA駅間の折 | なし/なし   | 日/英/中/韓       | 1,2,3 |  |  |  |  |  |  |
|          | 16:00            | 遅延・見通し   運転再開見込み2<br>人身事故のため、運転を見合わせておりましたが、29分ほどで運転 | なし/なし   | 日/英/中/韓       | 1     |  |  |  |  |  |  |
|          | 17:00            | 遅延・見通し   まもなく運転再開<br>線路内立入りのため、運転を見合わせておりましたが、まもなく運  | なし/なし   | 日/英/中/韓       | 1     |  |  |  |  |  |  |
|          | 18:00            | 遅延・見通し   減速運行<br>TOA線は強風のため、速度を落として運転しています。          | なし/なし   | 日/英/中/韓       |       |  |  |  |  |  |  |
|          | 19:00            | 遅延・見通し   運転再開<br>ティーオーエー線は運転を再開しています。                | なし/なし   | 日/英/中/韓       |       |  |  |  |  |  |  |
|          | 20.00            | 遅延・見通し  平常運行                                         | tel del | C (2) (4) (4) |       |  |  |  |  |  |  |

| 14:37:17 <sub>カモ</sub>                               | :三<br>-ゴリーから放送                                                                                                    | (1)<br>風田から放送 | ■ 自動放送 ● 目動放送 ● 目動放送 ● ■                          | 🛛 🕂 🗘 🗘 🗘      |
|------------------------------------------------------|----------------------------------------------------------------------------------------------------|---------------|---------------------------------------------------|----------------|
| ←戻る                                                  |                                                                                                    |               | 同じ放送開始時刻のスケジュールイベントがすて                            | に登録されています 編集完了 |
| 1.放送文の選択<br>2.放送文の編集<br>3.放送時刻<br>4.言語·繰り返し<br>5.放送先 | <ul> <li>運転見合わせ</li> <li>遅延・見逸し</li> <li>マナー処送</li> <li>レカード</li> <li>シャトルバス</li> <li>切符</li> <li>TOA線は強風の</li> </ul> | とめ、ダイヤが大幅に乱れて | 振替輸送<br>遅近発生<br>遅れ環行<br>大幅乱れ<br>路線・直通中止<br>折り返し薄板 |                |

新しいスケジュールイベント

**<sup>2</sup>** コピーボタンをクリックする。

3 [スケジュールイベントを新規追加するとき]の手順3(INT P. 29)以降と同様の手順で変更 する。

#### [スケジュールイベントの内容を変更するとき] すでに登録済みのスケジュールイベント内容を変更できます。

1 マスタースケジュール編集画面で、変更したいスケジュールイベントをクリックする。 スケジュールイベントが選択され、橙色で表示されます。

2 変更ボタンをクリックする。

選択されたスケジュールイベントが放送文 選択画面に表示されます。

|     |          | ~                                            |             |                          | $\sim$  |       |    |
|-----|----------|----------------------------------------------|-------------|--------------------------|---------|-------|----|
|     |          | -3)<br>厳密から放送                                |             | 自動放送 🧲                   |         | 放送停止  | 0  |
|     |          | 平日 マスター                                      | スケジュール編集中   |                          | - 4-    |       |    |
| ←戻る | リストへの操作: | 除                                            | イベン         | ト編集: 新規                  | שצ–     | 変更    | 保存 |
| 副除  | 放送開始時刻   | 放送文                                          |             | 繰り返し回数/間隔                | 88      | 放送先   |    |
|     | 10:00    | <b>遅延・見通し 振替輸送</b><br>ただ今、ティーオーエー線TOA駅で大雨が発: | 主しました。東亜線、T | なし/なし                    | 日/中     | 1,2   |    |
| 1 - | 11:00    | 遅延・見通し 遅延発生<br>この電車は人身事故のため、遅れが発生し           | ています。       | なし/なし                    | 日/英/韓   | 1,2   |    |
|     | 12:00    | 遅延・見通し 遅れて運行<br>TOA線は落雷のため、45分程度遅れて運         | 伝しています。     | なし/なし                    | 日/英/中/韓 | 1,2,3 |    |
|     | 13:00    | 選延・見通し 大幅乱れ<br>TOA線は強風のため、ダイヤが大幅に乱れ          | ています。       | なし/なし                    | 日/英/中/韓 |       |    |
|     | 14:00    | 遅延・見通し 路線・直通中止<br>ティーオーエー線は大雨のため、東亜線への3      | 直通運転を中止してい  | なし/なし                    | 日/英/中/韓 | 1,2   |    |
|     | 15:00    | 遅延・見通し 折り返し運転<br>ティーオーエー線は急病人のため、ティーオーエ      | ー駅からTOA駅間の折 | なし/なし                    | 日/英/中/韓 | 1,2,3 |    |
|     | 16:00    | 遅延・見通し 運転再開見込み2<br>人身事故のため、運転を見合わせておりま       | たが、29分ほどで運転 | なし/なし                    | 日/英/中/韓 | 1     |    |
|     | 17:00    | 遅延・見通し まもなく運転再開<br>線路内立入りのため、運転を見合わせてお       | りましたが、まもなく運 | なし/なし                    | 日/英/中/韓 | 1     |    |
|     | 18:00    | 遅延・見通し 減速運行<br>TOA線は強風のため、速度を落として運転          | しています。      | なし/なし                    | 日/英/中/韓 |       |    |
|     | 19:00    | <b>遅延・見通し   運転再開</b><br>ティーオーエー線は運転を再開しています。 |             | なし/なし                    | 日/英/中/韓 |       |    |
|     | 20:00    | 遅延・見通し  平常運行                                 |             | <i>t</i> 1. <i>tt</i> 1. | 日/革/曲/酸 |       |    |

| 7799ス再生97F917 [Version:1.                                                                      | a.o;                                                                                                    |              |                                        |                 |        | - 8 × |
|------------------------------------------------------------------------------------------------|----------------------------------------------------------------------------------------------------|--------------|----------------------------------------|-----------------|--------|-------|
| 14:37:17 <sub>カデニ</sub>                                                                        | :三<br>1リーから放送                                                                                                    | 10<br>減盛から放送 | スケジュールから放送                             | 自動放送 🌉 📗        | □○★ 放送 | 91E 🗘 |
| ←戻る                                                                                            |                                                                                                    |              | 同じ放送開始時刻のスク                            | ・ジュールイベントがすでに登録 | されています | 編集完了  |
| <ol> <li>加速支の選択</li> <li>2.放送文の編集</li> <li>3.放送時刻</li> <li>4.言語・嫌少返し</li> <li>5.放送先</li> </ol> | <ul> <li>運転見合わせ</li> <li>遅延・見通し</li> <li>マナー放送</li> <li>ICカード</li> <li>シャトルパス</li> <li>切符</li> <li>TOA線は強風のため、</li> </ul> | ダイヤが大幅に乱れていま | 振替輸送<br>遅延死ま<br>大幅乱れ<br>路線。直速<br>折切返」通 | デ<br>1中止<br>参元  |        |       |

3 [スケジュールイベントを新規追加するとき] の手順3 ( № P. 29) 以降と同様の手順で変更する。

#### [スケジュールイベントを削除するとき] 不要なスケジュールイベントを削除できます。

- 4
- 1 マスタースケジュール編集画面で、削除したいスケジュールイベントの削除欄にあるチェックボックスをクリックする。

クリックしたチェックボックスにチェック 印が表示されます。

メモ

削除列のタイトル欄にあるチェックボック スをクリックすると、全選択になります。 もう一度クリックすると全解除になります。

|      | 2289£22F91. | (wenson: 1.u.u) |                                                      |                                         |          | - 5 ×  |
|------|-------------|-----------------|------------------------------------------------------|-----------------------------------------|----------|--------|
| 14:3 | 7:57        |                 |                                                      | ≝ 自動放送 ●                                | <b>○</b> | 放送停止 🗘 |
|      | 7           |                 | 平日 マスタースケジュール編集中                                     | l i i i i i i i i i i i i i i i i i i i |          |        |
| ←    | <u>ال</u> ح | リストへの操作: 🛛 🕅    | 除 140                                                | 小編集: 新規                                 | שצ-      | 変更 保存  |
|      | - 1118      | 放送開始時刻          |                                                      |                                         |          |        |
|      |             | 10:00           | 遅延・見通し   振替輸送<br>ただ今、ティーオーエー線TOA駅で大雨が発生しました。東亜線、T    | なし/なし                                   | 日/中      | 1,2    |
|      |             | 11:00           | 遅延・見通し   遅延発生<br>この電車は人身事故のため、遅れが発生しています。            | なし/なし                                   | 日/英/韓    | 1,2    |
|      |             | 12:00           | <b>遅延・見通し   遅れて運行</b><br>TOA線は落雷のため、45分程度遅れて運転しています。 | なし/なし                                   | 日/英/中/韓  | 1,2,3  |
|      |             | 13:00           | <b>遅延・見通し   大幅乱れ</b><br>TOA線は強風のため、ダイヤが大幅に乱れています。    |                                         | 日/英/中/韓  |        |
|      |             | 14:00           | 遅延・見通し 路線・直通中止<br>ティーオーエー線は大雨のため、東亜線への直通運転を中止してい     | なし/なし                                   | 日/英/中/韓  | 1,2    |
|      |             | 15:00           | 遅延・見通し 折り返し運転<br>ティーオーエー線は急病人のため、ティーオーエー駅からTOA駅間の折   | なし/なし                                   | 日/英/中/韓  | 1,2,3  |
|      |             | 16:00           | 遅延・見通し   運転再開見込み2<br>人身事故のため、運転を見合わせておりましたが、29分ほどで運転 | なし/なし                                   | 日/英/中/韓  | 1      |
|      |             | 17:00           | 遅延・見通し   まもなく運転再開<br>線路内立入りのため、運転を見合わせておりましたが、まもなく運  | なし/なし                                   | 日/英/中/韓  | 1      |
|      |             | 18:00           | 遅延・見通し 減速運行<br>TOA線は強風のため、速度を落として運転しています。            | なし/なし                                   | 日/英/中/韓  |        |
|      |             | 19:00           | 遅延・見通し   運転再開<br>ティーオーエー線は運転を再開しています。                | なし/なし                                   | 日/英/中/韓  |        |
|      |             | 20:00           | 遅延・見通し  平常運行                                         | <i>t</i> 1./ <i>t</i> 1.                | 日/革/山/録  |        |

# 2 削除ボタンをクリックする。

| 〒 アナウンス再生ソフトウ | 17 (Version:1.0.0) |                                                      |                         |         | - 5 ×  |
|---------------|--------------------|------------------------------------------------------|-------------------------|---------|--------|
| 14:38:30      | ≣                  | )  ③  第 第 第 第 第 第 第 第 第 第 第 第 第 第 第 第 第 第            | ₩送 自動放送 ●               | 〇   🕠×  | 放送停止 🗘 |
|               |                    | 平日 マスタースケジュール編集                                      | ф                       |         |        |
| ←戻る           | リストへの操作:           | 削除 イヘ                                                | 、ント編集: 新規               | שצ–     | 変更 保存  |
| ■ 削除          | 放送開始時刻             | 1 放送文                                                |                         |         |        |
|               | 10:00              | 遅延・見通し   振替輸送<br>ただ今、ティーオーエー線TOA駅で大雨が発生しました。東亜線、T.   | なし/なし                   | 日/中     | 1,2    |
|               | 11:00              | 遅延・見通し   遅延発生<br>この電車は人身事故のため、遅れが発生しています。            | なし/なし                   | 日/英/韓   | 1,2    |
|               | 12:00              | 遅延・見通し 遅れて運行<br>TOA線は落雷のため、45分程度遅れて運転しています。          | なし/なし                   | 日/英/中/韓 | 1,2,3  |
| <b>3</b> 2    |                    | 遅延・見通し 大幅乱れ<br>TOA線は強度のため、ダイヤが大幅に乱れています。             |                         |         |        |
|               | 14:00              | 遅延・見通し 路線・直通中止<br>ティーオーエー線は大雨のため、東亜線への直通運転を中止してい.    |                         | 日/英/中/韓 | 1,2    |
|               | 15:00              | 遅延・見通し 折り返し運転<br>ティーオーエー級は急病人のため、ティーオーエー駅からTOA駅間の折   | なし/なし                   | 日/英/中/韓 | 1,2,3  |
|               | 16:00              | 遅延・見通し   運転再開見込み2<br>人身事故のため、運転を見合わせておりましたが、29分ほどで運転 | なし/なし                   | 日/英/中/韓 | 1      |
|               | 17:00              | 遅延・見通し   まもなく運転再開<br>線路内立入りのため、運転を見合わせておりましたが、まもなく運  | なし/なし                   | 日/英/中/韓 | 1      |
|               | 18:00              | 遅延・見通し 減速運行<br>TOA線は強風のため、速度を落として運転しています。            | なし/なし                   | 日/英/中/韓 |        |
|               | 19:00              | 遅延・見通し  運転再開<br>ティーオーエー線は運転を再開しています。                 | なし/なし                   | 日/英/中/韓 |        |
|               | 20:00              | 選延·見資 <u>920/22-</u> 掌運行                             | <i>t</i> 1. <i>t</i> 1. | 日/苏/山/颜 |        |

確認メッセージが表示されます。

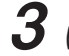

**3** はいボタンをクリックする。

| アナウンス再生ソフトウェア (Venia)  | on:1.0.0) |                                               |                  |          | - 5 ×  |
|------------------------|-----------|-----------------------------------------------|------------------|----------|--------|
| 14:38:58 <sub>20</sub> |           |                                               |                  |          | 放送停止 🗘 |
|                        |           | 平日 マスタースケジ                                    | ュール編集中           |          |        |
| ←戻る リス                 | への操作: 即   | 除                                             | イベント編集: 新規       | שצ–      | 変更 保存  |
|                        |           |                                               |                  |          |        |
|                        |           | 遅延・見通し  振替輸送<br>ただ今、ティーオーエー総TOA駅で大両が発生しまし     | た。東亜線、T なし/なし    | 日/中      | 1,2    |
|                        |           | 遅延・見通し   遅延発生<br>この電車は人身事故のため、遅れが発生しています      | なし/なし            | 日/英/韓    | 1,2    |
|                        |           | 遅延・見通し   遅れて運行<br>TOA線は落面のため。45分程序遅れ苦声に、Ju    |                  | 日/英/中/韓  |        |
|                        |           | テエックした項目を                                     | 前际しまりが?          |          |        |
|                        | 14:00     | (th)                                          | いいえ なしなし         | 日/英/中/韓  |        |
|                        |           | 遅短・見通し<br>ティーオーエー線はふい人のため、ティーオーエー駅から          | STOA駅間の折 なし/なし   | 日/英/中/韓  |        |
|                        | 16:00     | 遅延・見通し   運転再開見込み2<br>人身事故のため、運転を見合わせておりましたが、2 | 29分ほどで運転 なし/なし   | 日/英/中/報  |        |
|                        |           | 遅延・見通し   まもなく運転再開<br>線路内立入りのため、運転を見合わせておりました  | が、まもなく運 なし/なし    | 日/英/中/韓  |        |
|                        | 18:00     | 遅延・見通し 減速運行<br>TOA線は強風のため、速度を落として運転していま       | ₫. <i>なし/な</i> し | 日/英/中/韓  |        |
|                        |           | 遅延・見通し   運転再開<br>ティーオーエー線は運転を再開しています。         | なし/なし            | 日/英/中/韓  |        |
|                        |           | 選延・見通し   Minosoft Edge                        |                  | 日/东/中/68 |        |

4 保存ボタンをクリックする。 編集した内容が保存されます。

| 〒アナウンス再生ソフトウェア (Version | :1.0.0)   |                                                      |         |          | - s ×  |
|-------------------------|-----------|------------------------------------------------------|---------|----------|--------|
| 14:39:14 <sub>カラ</sub>  |           | ④                                                    | 自動放送    | .   _ ¢× | 放送停止 🗘 |
|                         |           | 平日 マスタースケジュール編集中                                     |         |          |        |
| ←戻る リスト                 | への操作: 🛛 🕅 | 除 イベン                                                | ト編集: 新規 | שצ–      | 変更保存   |
| 前期除                     | 放送開始時刻    |                                                      |         |          | 放送先    |
|                         | 10:00     | 遅延・見通し   振替輸送<br>ただ今、ティーオーエー線TOA駅で大雨が発生しました。東亜線、T    | なし/なし   | 日/中      | 1,2    |
|                         | 11:00     | 遅延・見通し   遅延発生<br>この電車は人身事故のため、遅れが発生しています。            | なし/なし   | 日/英/韓    | 1,2    |
|                         | 12:00     | <b>遅延・見通し   遅れて運行</b><br>TOA線は落雷のため、45分程度遅れて運転しています。 | なし/なし   | 日/英/中/韓  | 1,2,3  |
| •                       |           | 遅延・見通し 路線・直通中止<br>ティーオーエー線は大雨のため、東亜線への直通運転を中止してい     | なし/なし   |          | 1,2    |
|                         | 15:00     | 遅延・見通し 折り返し運転<br>ティーオーエー線は急病人のため、ティーオーエー駅からTOA駅間の折   | なし/なし   | 日/英/中/韓  | 1,2,3  |
|                         | 16:00     | 遅延・見通し   運転再開見込み2<br>人身事故のため、運転を見合わせておりましたが、29分ほどで運転 | なし/なし   | 日/英/中/韓  | 1      |
|                         | 17:00     | 遅延・見通し   まちなく運転再開<br>線路内立入りのため、運転を見合わせておりましたが、まもなく運  | なし/なし   | 日/英/中/韓  | 1      |
|                         | 18:00     | 遅延・見通し 減速運行<br>TOA線は強風のため、速度を落として運転しています。            | なし/なし   | 日/英/中/韓  |        |
|                         | 19:00     | <b>遅延・見通し   運転再開</b><br>ティーオーエー線は運転を再開しています。         | なし/なし   | 日/英/中/韓  |        |
|                         | 20:00     | 遅延・見通し 平常運行<br>TOA線は現在平常通り運転しています。                   | なし/なし   | 日/英/中/韓  |        |
|                         | 21.00     | マナー放送   禁煙案内                                         | tel del |          |        |

#### ● スケジュール名称変更

マスタースケジュールの名称を変更することができます。

1 「:」アイコンをクリックし、表示されるメニューから「スケジュール名称変 更」を選択する。

|         | カテコワーから激き | 地震から放送                                       | ステジュールから設さ    |          |                                              |       |
|---------|-----------|----------------------------------------------|---------------|----------|----------------------------------------------|-------|
|         |           | 平日 ス                                         | ケジュール運用中      |          |                                              | 1     |
| 運用スケジュー | ールの選択     |                                              | イベント編集:       | 新規 コヒ    | (二) 変更                                       | 成外    |
|         | 放送開始時刻    |                                              |               | 繰り返し回数/1 | <ul> <li>マスタースケジョ</li> </ul>                 | ールの編集 |
|         | 11:00     | 遅延・見通し   遅延発生<br>この電車は人身事故のため、遅れが発生          | 主しています。       | なし/なし    | <ul> <li>スケジュール名材</li> <li>日本わり時刻</li> </ul> | 你変更   |
|         | 12:00     | 遅延・見通し   遅れて運行<br>TOA線は落雷のため、45分程度遅れて        | 運転しています。      | なし/なし    | E ・ インポート                                    | ~~    |
|         | 13:00     | 遅延・見通し 大幅乱れ<br>TOA線は強風のため、ダイヤが大幅に刮           | れています。        | なし/なし    | 日/英/中/韓                                      |       |
|         | 14:00     | <b>遅延・見通し 路線・直通中止</b><br>ティーオーエー線は大雨のため、東亜線へ | の直通運転を中止してい   | なし/なし    | 日/英/中/韓                                      | 1,2   |
|         | 15:00     | 遅延・見通し   折り返し運転<br>ティーオーエー線は急病人のため、ティーオ      | -エー駅からTOA駅間の折 | なし/なし    | 日/英/中/韓                                      | 1,2,3 |
|         |           | 遅延・見通し   運転再開見込み2<br>人身事故のため、運転を見合わせてお!      |               |          |                                              |       |
|         | 17:00     | 遅延・見通し まもなく運転再開<br>線路内立入りのため、運転を見合わせ         | ておりましたが、まもなく運 | なし/なし    | 日/英/中/韓                                      | 1     |
|         | 18:00     | 遅延・見通し 減速運行<br>TOA線は強風のため、速度を落として通           | 「転しています。      | なし/なし    | 日/英/中/韓                                      |       |

スケジュール名称変更画面が表示されます。

2 変更後の名称欄に新しい名称を入力する。

#### ご注意

- 次の文字は入力できません。 ¥/:\*?"<>|[]
- 次の場合、手順3でOKボタンがクリックできません。
  - ・名称欄が空欄のまま。
  - ・スペースのみ入力されている。
  - ・他の名称と重複している。
- **3** OK ボタンをクリックする。 スケジュール名が変更され、保存されます。

● 日替わり時刻変更

日替わり時刻を変更することができます。

#### ご注意

運用中のスケジュールの日替わり時刻を変更した場合、そのままでは変更は反映されません。 変更を反映させたいタイミングで、運用スケジュールを選択しなおしてください。

7 「:」アイコンをクリックし、表示されるメニューから「日替わり時刻変更」を選択する。

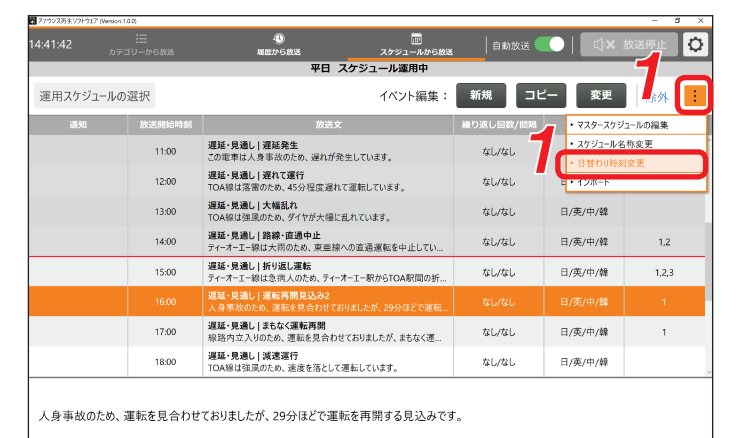

日替わり時刻変更画面が表示されます。

- 2 変更後の日替わり時刻欄に新しい時間 を入力する。
- **3** OK ボタンをクリックする。 日替わり時刻が変更され、保存されます。

| 🖥 日替わり時刻変更                         | ×                                                              |
|------------------------------------|----------------------------------------------------------------|
| ■ スケジュール名<br><sub>平日</sub><br>土日祝日 | 変更後の日替わり時刻       0     時     0     分       0     時     0     分 |
| 3                                  | \                                                              |

| 🗃 スケジュール名称変更                 | ×     |
|------------------------------|-------|
| ■現在の名称                       | 更後の名称 |
|                              |       |
| 1日祝日 <b>上</b> 日祝日 <b>上</b> 日 | 祝日    |
|                              |       |
|                              |       |
|                              |       |
|                              |       |
|                              |       |
|                              |       |
| З ок т                       | マンセル  |

● インポート

マスタースケジュールを既存のファイルからインポートできます。

**1** 「:」アイコンをクリックし、表示されるメニューから「インポート」を選択する。

| :42:26 ヵ |        | 履歴から放送                                 | <br>スケジュールから放送 | 自動放送         | 🔘 🛛 🗘 🖓 🗸                                   | 放送停止       |
|----------|--------|----------------------------------------|----------------|--------------|---------------------------------------------|------------|
|          |        | 平日:                                    | スケジュール運用中      |              |                                             |            |
| 運用スケジュール | の選択    |                                        | イベント編集:        | 新規 コピ        | 一 変更                                        |            |
| 通知       | 放送開始時刻 | 放送文                                    | 5              | 繰り返し回数/間隔    | ・マスタースケジ                                    | コールの編集     |
|          | 11:00  | 遅延・見通し   遅延発生<br>この電車は人身事故のため、遅れが多     | 毛生しています。       | <b>なし/なし</b> | <ul> <li>スケジュール名</li> <li>日替わり時刻</li> </ul> | 称変更<br> 変更 |
|          | 12:00  | 遅延・見通し   遅れて運行<br>TOA線は落雷のため、45分程度遅れ   | に運転しています。      | なし/なし        | E • 12#-F                                   |            |
|          | 13:00  | 遅延・見通し 大幅乱れ<br>TOA線は強風のため、ダイヤが大幅に      | 乱れています。        | なし/なし        | 日/英/中/韓                                     |            |
|          | 14:00  | 遅延・見通し 路線・直通中止<br>ティーオーエー線は大雨のため、東亜線   | への直通運転を中止してい   | なし/なし        | 日/英/中/韓                                     | 1,2        |
|          | 15:00  | 遅延・見通し   折り返し運転<br>ティーオーエー線は急病人のため、ティー | オーエー駅からTOA駅間の折 | なし/なし        | 日/英/中/韓                                     | 1,2,3      |
|          |        | 遅延・見通し   運転再開見込み2<br>人身事故のため、運転を見合わせてお |                |              |                                             |            |
|          | 17:00  | 遅延・見通し   まもなく運転再開<br>線路内立入りのため、運転を見合わけ | せておりましたが、まもなく運 | なし/なし        | 日/英/中/韓                                     | 1          |
|          | 18:00  | 遅延・見通し   減速運行<br>TOA線は強風のため、速度を落として    | 運転しています。       | なし/なし        | 日/英/中/韓                                     |            |

確認画面が表示されます。

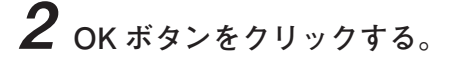

| 西 アナウンス再生ソフトウエア (Vension: | 1.0.0)  |                                           | desis      |                 |         | - 5  | × |
|---------------------------|---------|-------------------------------------------|------------|-----------------|---------|------|---|
|                           |         |                                           |            |                 |         | 放送停止 | ¢ |
|                           |         | 平日 スケジ                                    | ュール運用中     |                 |         |      |   |
| 運用スケジュールの                 |         |                                           | イベント編集:    | 新規 コピ           | ☆ー 変更   |      | : |
|                           | インポ-    | - トすスとスケジュ・                               | ールが全て      | 置き物わり           | ∋≢ ਰ    |      |   |
|                           | 11:00   | インポート後け声                                  | 記動が必要      | 直CJA/ノ.<br>TFです | 日/英/韓   |      |   |
|                           |         | 遅超見近(上れて運行)「又した日<br>TOA線は落雷のため、45分程度遅れて運転 | しています。     | xU/xU           | 日/英/中/韓 |      |   |
|                           |         | 遅延・見通し 大幅乱れ<br>TOA線は強風のためインゲポピュート         | しますかう      | գե/գե           | 日/英/中/韓 |      |   |
|                           | 14:00   | 遅延・日間し  路線・直通中止<br>ティーの取は大雨のため、東亜線への直:    | 高運転を中止してい  | なし/なし           | 日/英/中/韓 |      |   |
|                           | 15:00   | 選び AL   折り返し運転<br>アンジョン ジョン・ディーオーエー       | 駅からTOA駅間の折 | なし/なし           | 日/英/中/韓 |      |   |
|                           |         | 選延・見識し<br>人身事故のは、OK                       | キャンセノ      | レ なし/なし         |         |      |   |
|                           | 17:00   | 遅延・見通し、またたく理由で開<br>線路内立入りのため、運転を見合わせており   | ましたが、まもなく運 | なし/なし           | 日/英/中/韓 |      |   |
|                           | 18:00   | 選延・見通し 減速運行<br>TOA線は強風のため、速度を落として運転し      | ています。      | なし/なし           | 日/英/中/韓 |      |   |
|                           |         |                                           |            |                 |         |      |   |
| 人身事故のため、                  | 運転を見合わせ | さておりましたが、29分ほどで運転を再                       | 再開する見込みです  | •               |         |      |   |

「ファイルの参照」画面が表示されます。

3 参照先からインポートするファイルを 選択する。

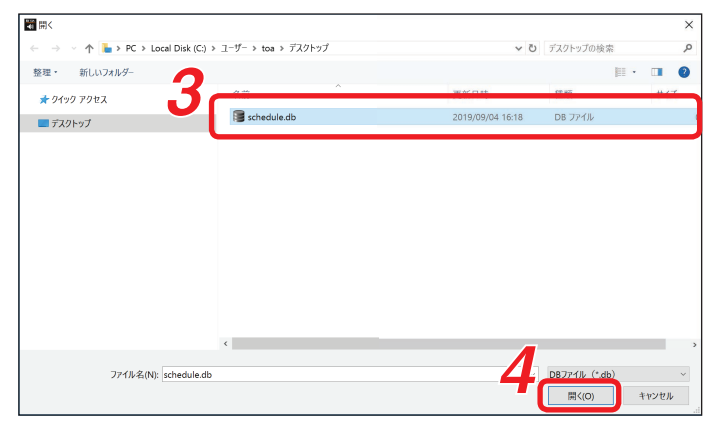

4 開くボタンをクリックする。

インポートが開始され、終了すると確認画 面が表示されます。

#### ご注意

インポート中は自動放送運用が停止し、放 送が停止します。

- 5 OK ボタンをクリックする。 ソフトウェアが終了します。
- 6 ソフトウェアを起動する。 ソフトウェアの起動のしかたは、P.4を お読みください。

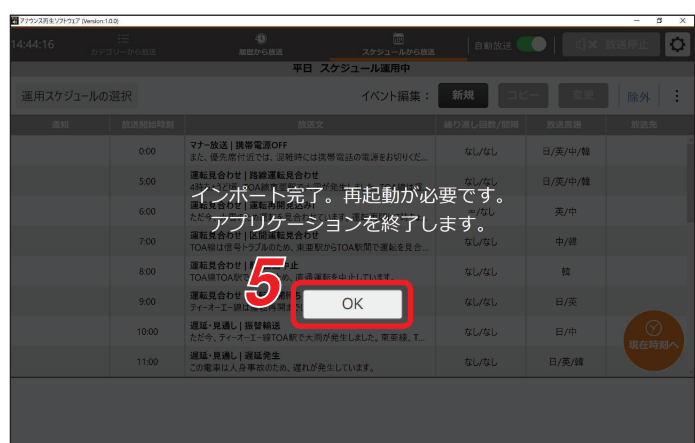

# NX-300 との接続

### ■概要

このソフトウェアは、放送設備に設置した NX-300 と LAN 経由で接続することで、パケットオーディオ経由 での音声出力が可能になります。

また、放送時に NX-300 の接点出力の制御をすることもでき、放送中ビジー出力によるアンプ起動や、放送 先エリア選択などの設備との連携を行うことができます。

[接続イメージ]

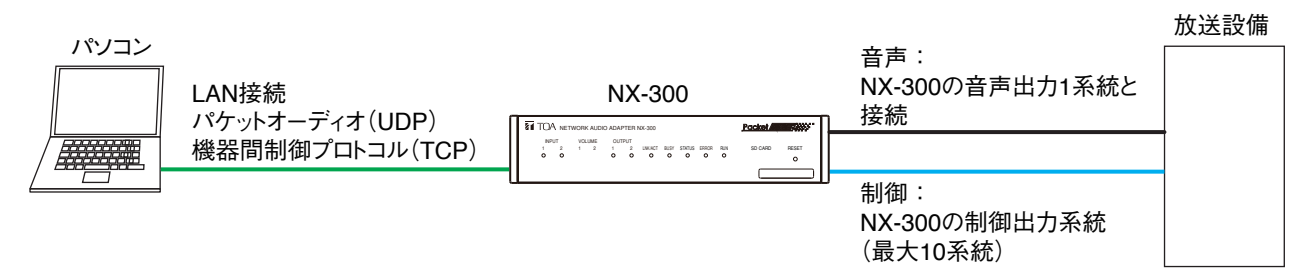

放送設備に設置した NX-300 と LAN 経由で接続するときの設定は、P. 38「放送先設定のしかた」をお読み ください。

### ■NX-300の制御出力動作

LAN 経由で接続した NX-300 の制御出力は、このソフトウェアで放送開始ボタンをクリックしたときから放送が終了するときまでオンになります。ただし、設定などにより一時的にオフになる時間が生じる場合があります。

例えば、次のように設定されている場合は、下記の動作イメージ図のとおりに動作します。

言語 : 日本語、英語
 繰り返し回数 : ∞
 繰り返し間隔 : 10 秒
 遅延時間 : 2 秒
 チャイム : 放送の前後に鳴らす

[動作イメージ]

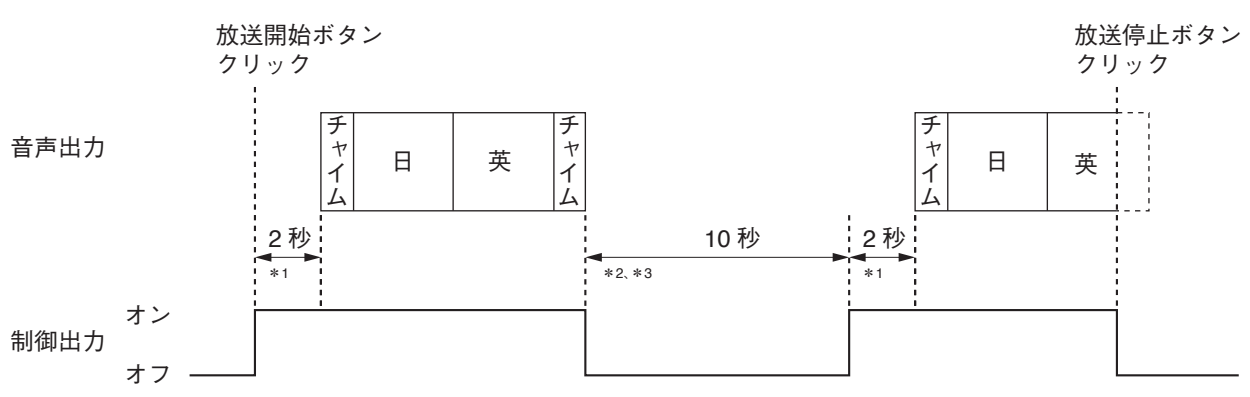

\*1「放送先設定」(P. 38)の音声出力タブで設定した遅延時間です。この間は放送は開始しませんが、制御出力はオン になります。

\*<sup>2</sup> 繰り返しの設定(P.7、11、15)で設定した繰り返し間隔です。

\*3繰り返し間隔の設定が「10秒」「30秒」「60秒」の場合は、それぞれの秒数間、制御出力がオフになります。「なし」の場合は1秒程度オフになります。

# 設定・確認のしかた

各種設定を行います。 設定アイコンをクリックすると、メニューが表示されます。

【メニュー】
 ◆ 放送停止
 ◆ 市量設定
 ◆ 市量設定
 ◆ 方守・「商規
 ◆ クラウド通信設定
 ◆ クラウド同期
 ◆ アナウンスデータ更新
 ◆ 放送プログラムの表示
 ◆ ブイセンス情報の表示
 ◆ バージョン情報
 ◆ メンテナンス
 ◆ 終了

各メニューの項目と設定内容は次の表のとおりです。

| 項目         | 設定内容                                           | 参照ページ |
|------------|------------------------------------------------|-------|
| 放送先設定      | 放送先を設定します。                                     | P. 38 |
| 音量設定       | タブレット端末の音声出力音量を設定します。                          | P. 40 |
| 放送停止設定     | 放送停止時の動作を設定します。                                | P. 41 |
| チャイム設定     | 放送時にチャイムを鳴らすかどうかを設定します。                        | P. 42 |
| クラウド通信設定   | 使用しません。                                        |       |
| クラウド同期     | 使用しません。                                        |       |
| アナウンスデータ更新 | アナウンスデータの更新ができます。                              | P. 43 |
| 放送プログラムの表示 | 放送プログラムの状態を見ることができます。<br>また、ソフトウェアのログの確認もできます。 | P. 44 |
| ライセンス情報の表示 | ライセンス情報が確認できます。                                | P. 45 |
|            | また、ライセンスファイルの読み込みもできます。                        |       |
| バージョン情報    | バージョン情報を確認できます。                                | P. 46 |
| メンテナンス     | アナウンスデータと履歴の消去ができます。                           | P. 47 |

### | 放送先設定のしかた

放送先を設定します。タブレット端末のヘッドホン端子から放送するか、LAN 経由で NX-300 と接続して放送するかで設定項目が異なります。

- 1 設定アイコンをクリックし、表示されるメニューから「放送先設定」 をクリックする。 7 放送先設定画面が表示されます。 ▶ 音量設定 ▶ 放送停止設定 ▶ チャイム設定 ▶ クラウド通信設定 ▶ クラウド同期 ▶ アナウンスデータ更新 ▶ 放送プログラムの表示 ▶ ライセンス情報の表示 ▶ バージョン情報 ・ メンテナンス ▶ 終了 2 音声出力の設定を行う。 🕷 放送先設定
- 2-1 音声出力タブをクリックする。
- **2-2** 各項目を設定する。 設定内容は次の表のとおりです。

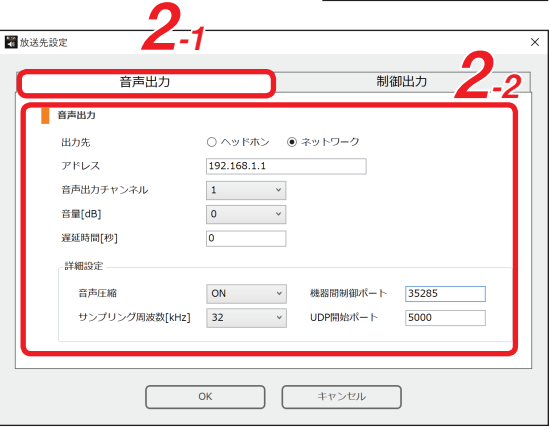

| 項目                 | 内容                                                                                                    | 設定範囲                                   | 初期値         |
|--------------------|----------------------------------------------------------------------------------------------------|----------------------------------------|-------------|
| 出力先                | 出力先を選択します。<br>タブレット端末のヘッドホン出力端子から出力する<br>場合は「ヘッドホン」を選択します。<br>LAN経由でNX-300と接続して放送する場合は「ネッ<br>トワーク」を選択します。<br>ご注意<br>「ヘッドホン」を選択した場合、以下の設定項目は<br>すべて非表示になり、設定できません。 | ヘッドホン、<br>ネットワーク                       | ヘッドホン       |
| アドレス               | 接続先の NX-300 の IP アドレスを入力します。                                                                                                    |                                        | 192.168.1.1 |
| 音声出力チャンネル          | 接続先の NX-300 の音声出力先を選択します。                                                                                                    | 1、2                                    | 1           |
| 音量 [dB]            | NX-300 に送信する音量を設定します。                                                                                                    | 0、-3、-6、<br>-9、-12、<br>-15、-18、<br>-21 | 0           |
| 遅延時間 [秒]           | 制御出力を行ってから放送を開始するまでの遅延時<br>間を設定します。                                                                                                    | 0~99                                   | 0           |
| 音声圧縮               | 音声出力時の音声圧縮を有効にするかどうかを設定<br>します。                                                                                                    | ON(有効)、<br>OFF(無効)                     | ON          |
| サンプリング周波数<br>[kHz] | 放送時のサンプリング周波数を設定します。                                                                                                    | 16、32、48                               | 32          |
| 機器間制御ポート           | 接続先のNX-300の機器間制御ポートを設定します。                                                                                                    | $1 \sim 65535$                         | 35285       |
| UDP 開始ポート          | 接続先の NX-300 の UDP 開始ポートを設定します。                                                                                                    | $1 \sim 65535$                         | 5000        |

3 制御出力の設定を行う。

- 3-1 制御出力タブをクリックする。
- **3-2** 各項目を設定する。 設定内容は次の表のとおりです。

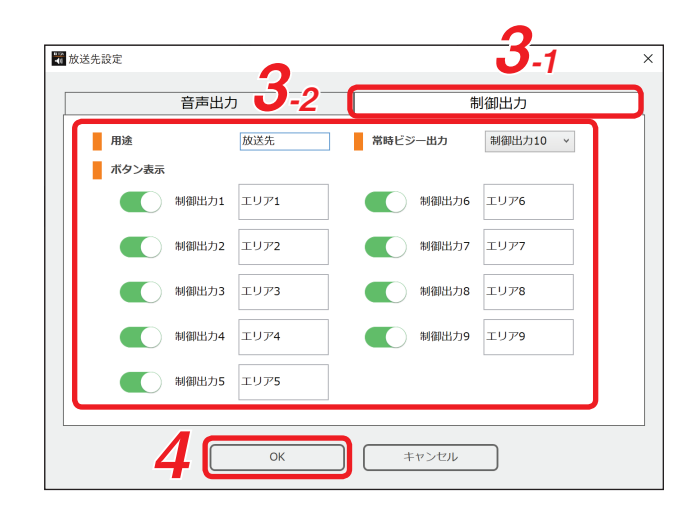

| 項目      |                | 内容                                                                                                    | 設定範囲                            | 初期値 |
|---------|----------------|----------------------------------------------------------------------------------------------------|---------------------------------|-----|
| 用途      |                | 放送画面の放送先タブの表示を設定します。                                                                                                    | 最大7文字                           | 放送先 |
| 常時ビジー出力 |                | 放送時に必ずビジー出力を行う制御出力番号を<br>設定します。制御出力 10 にすると、放送時に<br>NX-300 の CONTROL OUTPUT 10 がメイクさ<br>れます。                                                                           | しない、<br>制御出力 10                 | しない |
| ボタン表示   | ON/OFF<br>スイッチ | 放送画面の放送先選択画面に表示させる制御出<br>カのボタン表示を設定します。ボタン1~9が、<br>それぞれ NX-300 の CONTROL OUTPUT 1~9<br>に対応します。<br>表示させる制御出力番号のスイッチをクリック<br>してスライドさせると、スイッチが ON(緑色)<br>になり、放送画面に表示されます。 | ON<br>(表示する)、<br>OFF<br>(表示しない) | OFF |
|         | 名称入力部          | ボタンの名称を設定します。<br><u>メーモ</u><br>途中で改行することもできます。                                                                                                    | 文字数制限<br>なし                     |     |

メモ

上記「用途」と「ボタン表示」の表示箇所は次のとおりです。

#### [放送画面右下]

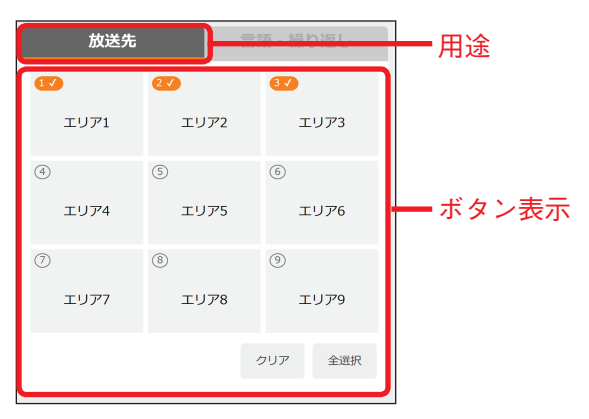

**4** OK ボタンをクリックする。

設定内容が保存され、放送先設定画面が閉じます。

メモ

設定内容を保存せずに放送先設定画面を閉じるときは、キャンセルボタンをクリックするか、右上の× ボタンをクリックします。

# ■ タブレット端末の音量設定のしかた

タブレット端末のヘッドホン出力端子からの音声を放送する場合に、端末の音声出力音量を設定します。

メモ

この操作を行うと、タブレット自体の音量設定が変更されます。

**1** 設定アイコンをクリックし、表示されるメニューから「音量設定」 をクリックする。

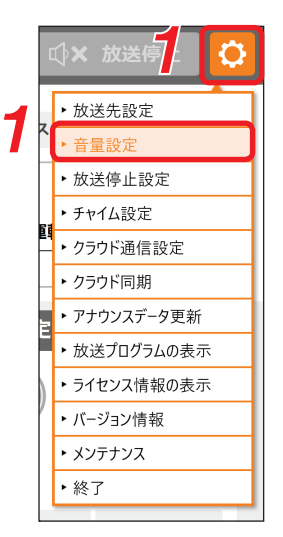

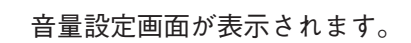

ご注意

放送先設定で音声出力が「ネットワーク」に設定 されているときは、グレーアウトして選択できま せん。

- 2 フェーダーのつまみをドラッグして、任意の 音量に設定する。 フェーダーの右上に、設定した音量が数値で表示 されます。
- **3** 右上の×ボタンをクリックする。 音量設定画面が閉じます。

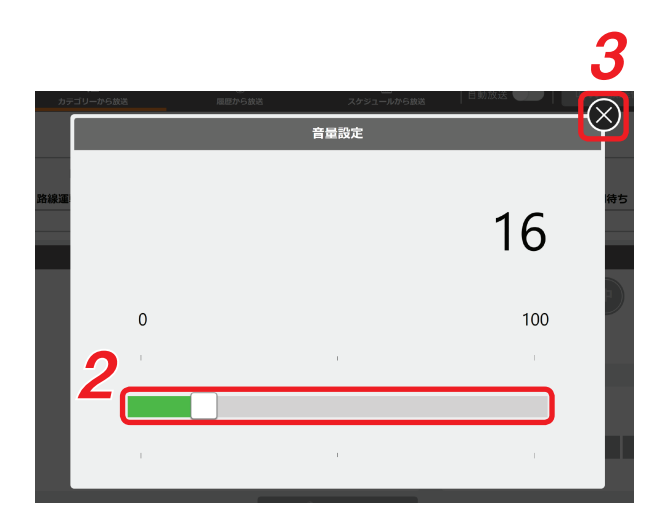

# ■放送停止設定のしかた

放送停止時の動作を設定をします。

7 設定アイコンをクリックし、表示されるメニューから「放送停止設定」 をクリックする。

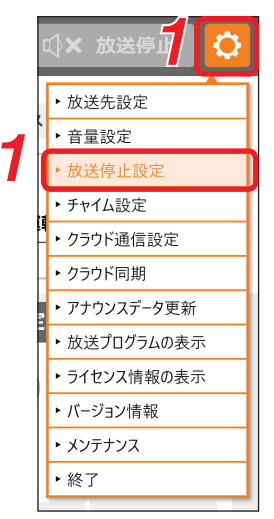

放送停止設定画面が表示されます。

- 2 設定を行う。
- **2-1** 放送停止時の動作を設定する。 どちらかのボタンをクリックして設定します。
  - すぐに停止する: 放送停止の操作後、すぐに放送が停止し ます。

放送中の言語を放送して停止する: 放送停止の操作時点で再生している放送文 の言語の再生終了後に放送が停止します。

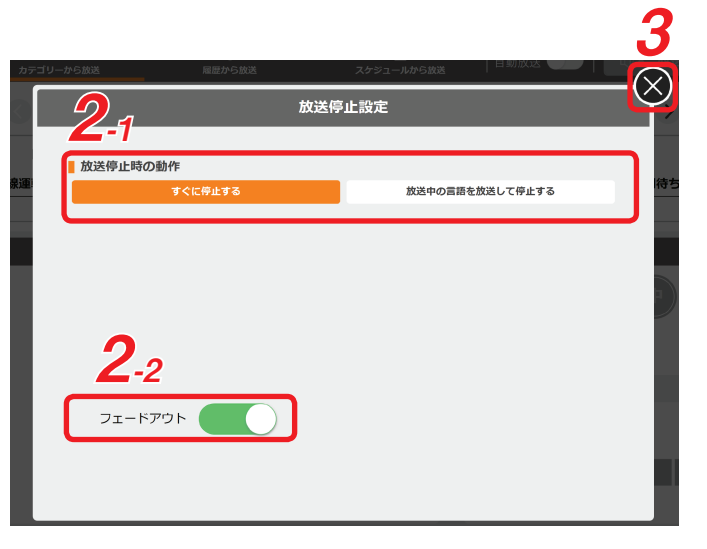

**2-2** フェードアウト機能を使用するときは、フェードアウトスイッチをクリックする。 スイッチが右側にスライドして、機能が有効になります。

#### ご注意

●フェードアウト機能は「放送停止時の動作」で「すぐに停止する」が選択されているときのみ有効です。
 ●放送先設定で音声出力が「ネットワーク」に設定されているときは、フェードアウトのスイッチは表示されません。

3 右上の×ボタンをクリックする。 放送停止設定画面が閉じます。

### ■ チャイム設定のしかた

放送時にチャイムを鳴らすかどうかを設定します。

**1** 設定アイコンをクリックし、表示されるメニューから 「チャイム設定」をクリックする。

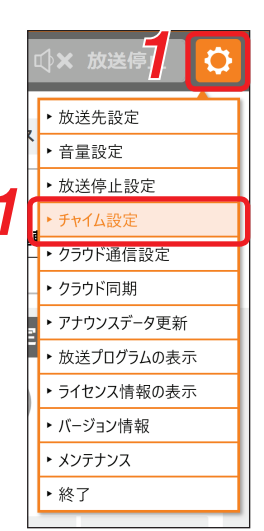

チャイム設定画面が表示されます。

2 チャイムを鳴らすタイミングを設定する。 放送前に鳴らしたいときは「放送前」スイッチ を、放送後に鳴らしたいときは「放送後」スイッ チをクリックしてスライドさせます。 クリックすると、チャイムがオンの設定になり、 スイッチが緑色になります。

メモ

- チャイムスイッチは、初期設定ではオフ(グレー) になっています。
- ●放送の前後にチャイムを鳴らす場合は、ス イッチを両方ともクリックします。
- チャイムをオフにするときは、スイッチを もう一度クリックします。
- ●チャイムを鳴らす設定になっており、かつ放送を繰り返す設定になっているときは、チャイムは放送 を繰り返すごとに鳴ります。

**3** 右上の×ボタンをクリックする。 チャイム設定画面が閉じます。

|         | sature in 17 da M                        |                                                                                                    |                                                                                                    | }               |
|---------|------------------------------------------|----------------------------------------------------------------------------------------------------|----------------------------------------------------------------------------------------------------|-----------------|
|         | Matter - 5 1008<br>チャ                    | メッシュールから888<br>マイム設定                                                                                                    |                                                                                                    | -🛛              |
| ■ 鳴らす位置 | 2                                        |                                                                                                    |                                                                                                    |                 |
| 放送前     | 放送後                                      |                                                                                                    |                                                                                                    | 待ち              |
|         |                                          |                                                                                                    |                                                                                                    |                 |
|         |                                          |                                                                                                    |                                                                                                    | ل<br>ا          |
|         |                                          |                                                                                                    |                                                                                                    |                 |
|         |                                          |                                                                                                    |                                                                                                    |                 |
|         |                                          |                                                                                                    |                                                                                                    |                 |
|         | <u>1)-から就</u> ま<br><b>1 明らす位置</b><br>放送前 | tu-oreax عنه المعالية المعالية<br>معالية المعالية المعالية المعالية المعالية المعالية المعالية المعالية المعالية المعالية المعالية المعالية المعالية المعالية المعالية المعالية المعالية المعالية المعالية المعالية المعالية المعالية المعالية المعالية المعالية المعالية المعالية المعالية<br>المعالية المعالية المعالية المعالية المعالية المعالية المعالية المعالية المعالية المعالية المعالية المعالية المعالية المعالية المعالية المعالية المعالية المعالية المعالية المعالية المعالية المعالية المعالية المعالية المعالية المعالية المعالية المعالية المعالية المعالية المعالية المعالية المعالية المع<br>معالية المعالية المعالية المعالية المعالية المعالية المعالية المعالية المعالية المعالية المعالية المعالية المعالية المعالية المعالية المعالية المعالية المعالية المعالية المعالية المعالية المعالية المعالية المعالية المعالية المعالية المعالية المعالية المعالية المعالية المعالية المعالية المعالي<br>المعالية المعالية المعالية المعالية المعالية المعالية المعالية المعالية المعالية المعالية المعالية المعالية المعالي | 20-7588 202-Abox8<br>Fredation 2<br>NGSTORE 2<br>DXXHI DXXA (D) DXXA (D) DXXA (D | 21-rtax 21-rtax |

### ■ アナウンスデータ更新のしかた

アナウンスデータの更新ができます。

#### ご注意

放送中や、自動放送がオンのときには更新できません。

1 設定アイコンをクリックし、表示されるメニューから 「アナウンスデータ更新」をクリックする。

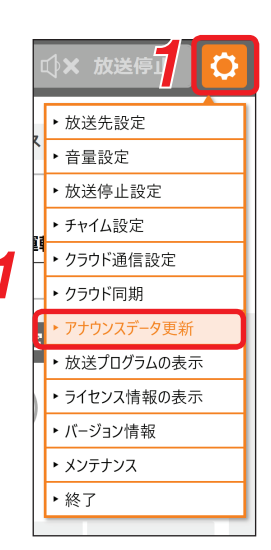

アナウンスデータ更新画面が表示されます。

2 更新ファイル参照ボタンをクリックする。 確認ダイアログが表示されます。

**3** OK ボタンをクリックする。 エクスプローラー画面が表示されます。

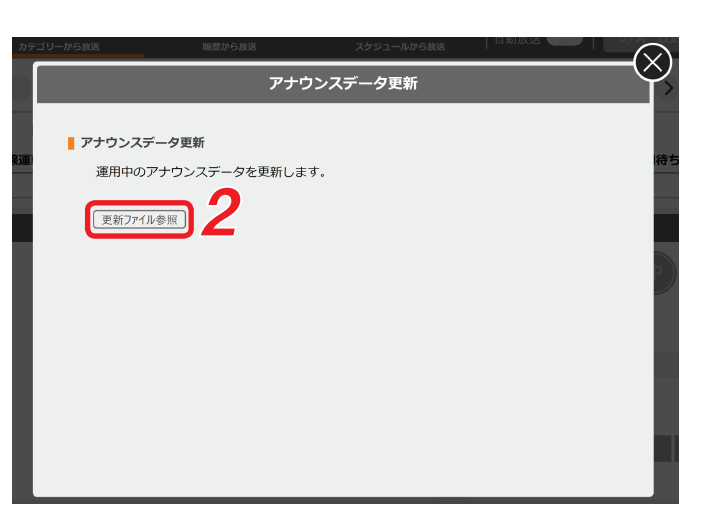

4 エクスプローラー画面で更新するデータを選択する。

**5** OK ボタンをクリックする。

選択したデータが読み込まれます。 読み込みが完了すると「アプリケーションを終了します」という画面が表示されます。

6 はいボタンをクリックする。 ソフトウェアが終了します。

# 7 ソフトウェアを起動させる。

データが更新されます。

メーモ 起動のしかたは、P.4 をお読みください。

# ■放送プログラムの表示

放送プログラムの状態を見ることができます。また、ソフトウェアのログの確認もできます。

**1** 設定アイコンをクリックし、表示されるメニューから 「放送プログラムの表示」をクリックする。

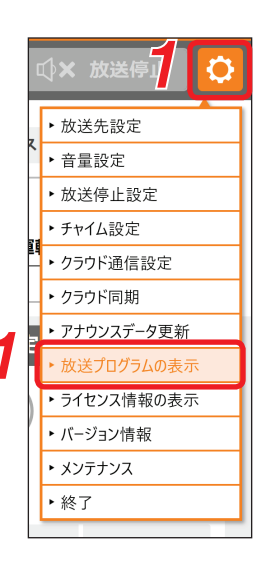

放送プログラム画面が表示されます。

- 2 画面左側のメニューから確認したい項目 をクリックする。 必要な情報が表示されます。
- 3 ログを確認したいときは、画面左側の メニューで「ログ」をクリックする。 ログが表示されます。

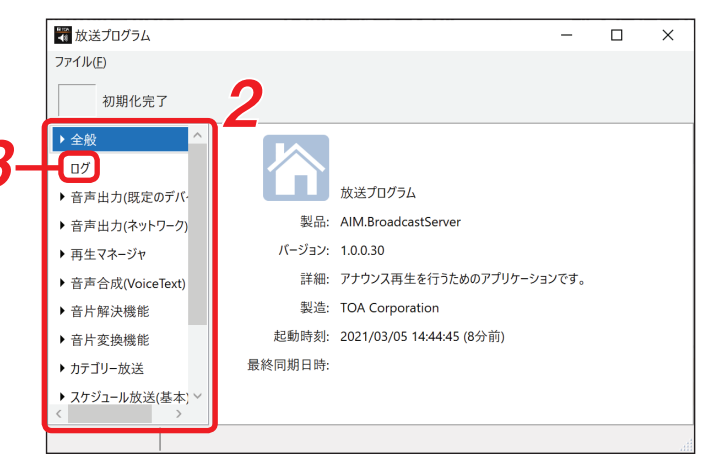

**4** 確認後、右上の×ボタンをクリックする。 放送プログラム画面が閉じます。

|                                         | _      |                    |              |                                      | _ |
|-----------------------------------------|--------|--------------------|--------------|--------------------------------------|---|
| 🕷 放送プログラム                               |        |                    |              | - 🗆 🗙                                | J |
| ファイル( <u>F</u> )                        |        |                    |              | 1                                    |   |
| 初期化完了                                   |        |                    |              | 4                                    |   |
| ▶全船                                     | ^      | 03/05 14:44:46.571 | INFO         | プラグイン「音声出力(ネットワーク)」を初期化しま            | ~ |
| · ±/\                                   |        | 03/05 14:44:46.613 | INFO         | 設定ファイル「Plugin.PlayManager.Default.se |   |
| ログ                                      |        | 場所 Plugin.PlayMana | ger.Default. | Settings.GetConfig()                 |   |
| 、カナルナの中のプバ                              |        | 03/05 14:44:46.663 | INFO         | 停止動作にデフォルトを設定しました。                   |   |
| ▶ 音声出刀(既正のアハ・                           |        | 03/05 14:44:46.664 | INFO         | プラグイン「再生マネージャ」を初期化しました。              |   |
| ▶ 音声出力(ネットワーク)                          |        | 03/05 14:44:46.665 | INFO         | 音声合成機能は設定により無効化されました。                |   |
| с ц, щи(тити)                           |        | 03/05 14:44:46.671 | INFO         | プラグイン「音声合成(VoiceText)」を初期化しま         |   |
| ▶ 再生マネージャ                               |        | 03/05 14:44:46.805 | INFO         | プラグイン「音片解決機能」を初期化しました。               |   |
| 、                                       |        | 03/05 14:44:46.813 | INFO         | プラグイン「音片変換機能」を初期化しました。               |   |
| 「百戶合成(voice lext)                       |        | 03/05 14:44:46.825 | INFO         | プラグイン「カテゴリー放送」を初期化しました。              |   |
| ▶ 音片解決機能                                |        | 03/05 14:44:46.827 | INFO         | プラグイン「スケジュール放送(基本)」を初期化しま            |   |
|                                         |        | 03/05 14:44:46.835 | INFO         | プラグイン「履歴から放送」を初期化しました。               |   |
| ▶ 音片変換機能                                |        | 03/05 14:44:46.895 | INFO         | プラグイン「放送プログラム」を初期化しました。              |   |
| ▶ カテゴリー放送                               |        | 03/05 14:44:46.900 | INFO         | 初期化完了。                               |   |
| , ,,,,,,,,,,,,,,,,,,,,,,,,,,,,,,,,,,,,, |        | 03/05 14:44:47.374 | INFO         | タッチ端末「127.0.0.1」と接続しました。             |   |
| ▶ スケジュール放送(基本)                          | $\sim$ |                    |              | 、<br>、                               | / |
| < >                                     |        | <                  |              | >                                    |   |
|                                         |        |                    |              |                                      |   |
|                                         |        |                    |              |                                      |   |

# ■ ライセンス情報の表示

ライセンス情報が確認できます。また、ライセンスファイルの読み込みもできます。

**1** 設定アイコンをクリックし、表示されるメニューから 「ライセンス情報の表示」をクリックする。

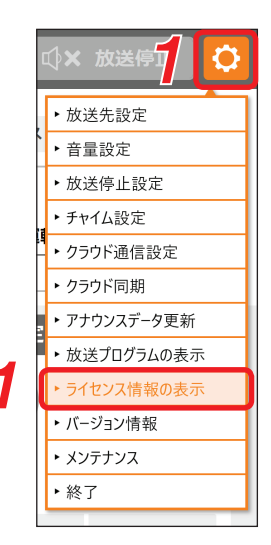

ライセンス情報画面が表示されます。

- 2 必要に応じて、情報を確認する。
- 3 必要に応じて、ライセンスファイルを読み込む。
- **3-1** ライセンスファイル読み込みボタンをクリックする。 ファイル選択画面が表示されます。
- 3-2 ライセンスファイルを選択する。
- **3-3** 開くボタンをクリックする。 ライセンスファイルが読み込まれ、確認画面が表示 されます。
- **3-4** OK ボタンをクリックする。 確認画面が閉じます。
- **4** 閉じるボタンをクリックする。 ライセンス情報画面が閉じます。

| 🐺 ライセンス情報  |                   | ×   |
|------------|-------------------|-----|
| アプリケーション情報 |                   |     |
| 製品名:       | AI-210ML          |     |
| バージョン:     | 1.0.0.30          |     |
| ライセンス情報    |                   |     |
| ライセンス開始日:  | 2021/02/28        |     |
| ライセンス終了日:  | 2099/12/30        |     |
| 認証可能バージョン: | 制限なし              | _   |
| 認証MACアドレス: | 0C:DD:24:6C:C1:46 | 4   |
| ライセンスファ・   | イル読み込み            | 閉じる |
| 3          | _1                | -   |

# ■ バージョン情報の表示

バージョン情報を確認できます。

**1** 設定アイコンをクリックし、表示されるメニューから 「バージョン情報」をクリックする。

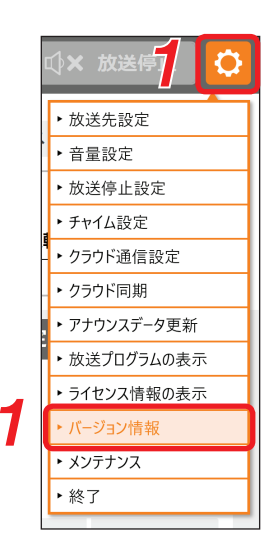

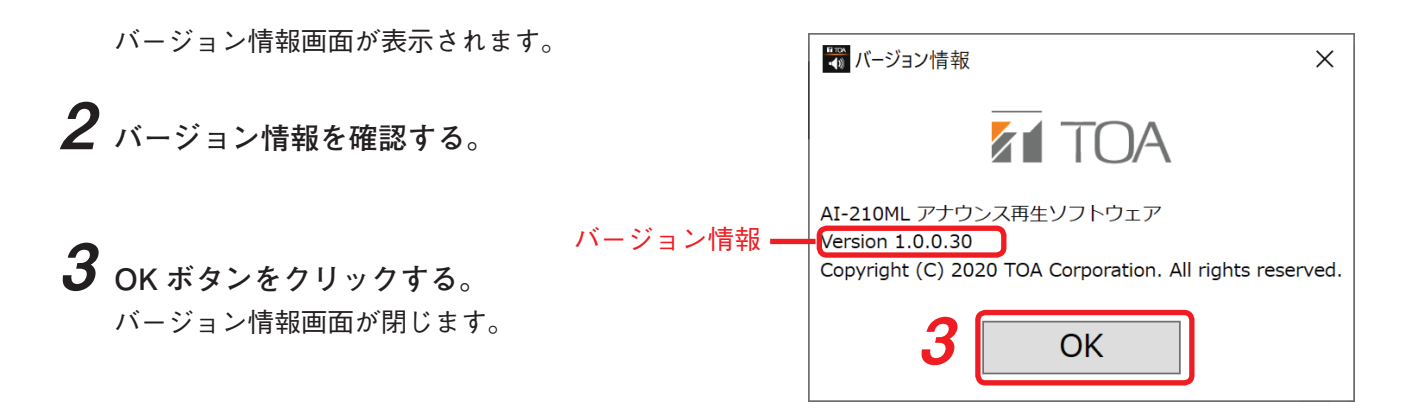

### ■ データ消去のしかた

アナウンスデータと履歴の消去ができます。

ご注意

放送中や、自動放送がオンのときは消去できません。

● アナウンスデータの消去のしかた

1 設定アイコンをクリックし、表示されるメニューから「メンテナンス」 をクリックする。

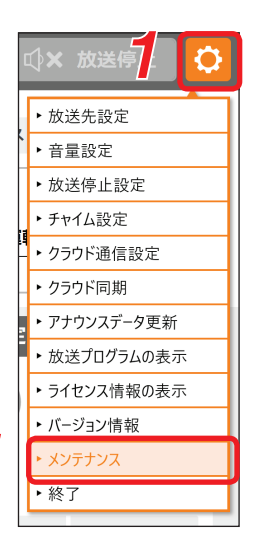

メンテナンス画面が表示されます。

- 2 アナウンスデータ消去ボタンをクリック する。 アナウンスデータ消去の確認ダイアログが表 示されます。
- **3** OK ボタンをクリックする。 アナウンスデータが消去され、コンテンツ消 去完了画面が表示されます。
- **4** はいボタンをクリックする。 ソフトウェアが終了します。
- 5 ソフトウェアを起動させる。

#### ご注意

ソフトウェアは自動では、再起動しません。

<mark>\_メ モ</mark> 起動のしかたは、P.4 をお読みください。

| コテゴリーから放送 | 履歴から放送       | スケジュールから放送  | $- \odot$ |
|-----------|--------------|-------------|-----------|
|           |              | メンテナンス      | Ŷ         |
| アナウンスデ・   | ータ消去         |             |           |
| アナウンス     | データを消去します。   |             | 待ち        |
| アナウンスデ    | -9jiz] 2     |             | - 1       |
|           |              |             |           |
| ■ 履歴消去    |              |             |           |
| 履歴を消去     | すると、履歴から放送のP | 内容がクリアされます。 |           |
| 履歴演       | 与去           |             |           |
|           |              |             | - 1       |
|           |              |             |           |

● 履歴の消去のしかた

1 設定アイコンをクリックし、表示されるメニューから「メンテナンス」を クリックする。

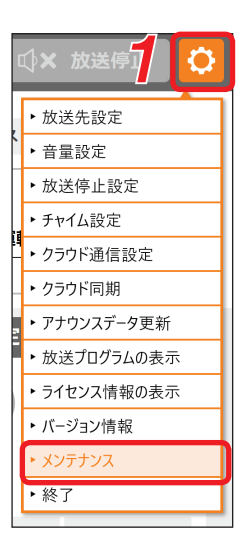

メンテナンス画面が表示されます。

- 2 履歴消去ボタンをクリックする。 確認画面が表示されます。
- **3** OK ボタンをクリックする。 完了画面が表示されます。
- **4** OK ボタンをクリックする。 履歴が消去され、メンテナンス画面が閉じます。

|                    | 履歴から放送         | スケジュールから放送 | $- \bigcirc$ |
|--------------------|----------------|------------|--------------|
|                    | د              | メンテナンス     |              |
| アナウンスデ・<br>マー・ホンマー | 夕消去            |            | 待ち           |
| アナウンス              | テーダを消去します。<br> |            |              |
|                    |                |            |              |
|                    |                |            |              |
| ■ 履歴消去<br>履歴を消去    | すると、履歴から放送の内   | 容がクリアされます。 |              |
| 履歴演                | <u>±</u> 2     |            |              |
|                    |                |            | - 8          |
|                    |                |            |              |

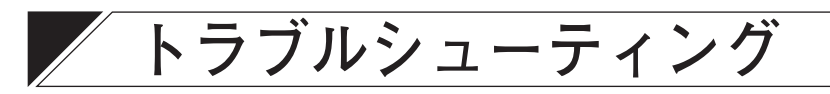

| 症状                                                                                                    | 老えられる原因                                       | 対机のしかた                                                                                                    |
|----------------------------------------------------------------------------------------------------|-----------------------------------------------|----------------------------------------------------------------------------------------------------|
|                                                                                                    |                                               |                                                                                                    |
| ダイアロク上に フィセンスファ<br>イルが見つかりません。」と表示<br>され、アプリケーションの起動<br>ができない。                                                                                          | フィセンスファイルが読み込ま<br>れていない。                      | 購入店にお同い合わせください。<br>                                                                                                    |
| ダイアログ上に「ライセンスの<br>有効期限がきれています。」と表                                                                                                    | ライセンスファイルが有効でな<br>い。                          | 購入店にお問い合わせください。                                                                                                    |
| 示され、アプリケーションの起<br>  動ができない。                                                                                                    | パソコンの時刻が正しく設定さ<br>れていない。                      | パソコンの時刻を正しく設定し<br>てください。                                                                                                    |
| ダイアログ上に「認証用 MAC<br>アドレスが一致しません。」と表<br>示され、アプリケーションの起<br>動ができない。                                                                                         | 読み込ませたライセンスファイ<br>ルが、セットアップ中のパソコン<br>のものではない。 | ライセンスファイル内に下記の<br>ように MAC アドレスが記載されていますので、セットアップ<br>中のパソコンの MAC アドレス<br>と同じになっているか確認して<br>ください。 <authdevicecode> 〇〇:〇〇:<br/>〇〇:〇〇:〇〇:〇〇:〇〇</authdevicecode> |
|                                                                                                    | ネットワークデバイスが無効に<br>なっている。                      | Windows のコントロールパネル<br>から、<br>ネットワークとインターネッ<br>ト>ネットワークと共有セン<br>ター>アダプターの設定変更<br>を選択して、ネットワークデバ<br>イスが有効であることを確認し<br>てください。                                  |
| ダイアログ上に下記のように表<br>示され、アプリケーションの起<br>動ができない。<br>・ライセンス認証できないアプ<br>リケーションバージョンです。<br>・プロダクト名がライセンス<br>ファイル内にありません。<br>・認証用 MAC アドレスがライセ<br>ンスファイル内にありません。 | 有効なライセンスファイルではない。                             | 購入店にお問い合わせください。                                                                                                    |
| ダイアログ上に下記のように表<br>示され、アプリケーションの起<br>動ができない。<br>・ライセンスファイルの認証に<br>失敗しました。<br>・認証用ライブラリのロードに<br>失敗しました。                                                   | ソフトウェアに問題が発生して<br>いる。                         |                                                                                                    |
| 音が出ない。                                                                                                    | 放送先設定が正しく行われてい<br>ない。                         | 放送先設定を正しく行ってくだ<br>さい。( 叱�� P. 38)                                                                                                    |
|                                                                                                    | 接続先の放送設備が故障してい<br>  る。                        | 放送設備を修理してください。                                                                                                    |

| 症状                                              | 考えられる原因                                     | 対処のしかた                                                                                  |
|-------------------------------------------------|---------------------------------------------|-----------------------------------------------------------------------------------------|
| 音が出ない。<br>(放送先設定の出力先が「ヘッド                       | パソコンの音量が0になってい<br>る、または十分に上がっていない。          | パソコンの音量を上げてくださ<br>い。                                                                    |
| ホン」に設定されている場合)                                  | パソコンのオーディオデバイス<br>が無効になっている。                | オーディオデバイスを有効にし<br>てください。                                                                |
|                                                 | オーディオケーブルが正しく接<br>続されていない                   | オーディオケーブルを正しく接<br>続してください                                                               |
| 音が出ない。<br>(放送先設定の出力先が「ネット<br>ワーク」に設定されている場合)    | パソコンのネットワーク設定が<br>間違っている。                   | パソコンの IP アドレス、サブ<br>ネットマスク、デフォルトゲー<br>トウェイを適切に設定してくだ<br>さい。                             |
|                                                 | 接続先の NX-300 の設定が間違っ<br>ている。                 | NX-300 を適切に設定してくだ<br>さい。                                                                |
|                                                 | 接続先の NX-300 がネットワー<br>クに接続されていない。           | NX-300 の LAN ケーブルを正し<br>く接続してください。                                                      |
|                                                 | 接続先の NX-300 の電源が入っ<br>ていない。                 | NX-300 の電源を入れてくださ<br>い。                                                                 |
|                                                 | 接続先の NX-300 が放送設備と<br>正しく接続されていない。          | <ul> <li>NX-300 が放送設備と正しく接続されているか確認してください。</li> <li>放送設備の入力レベル調整を正しく行ってください。</li> </ul> |
| 接続先の NX-300 の制御出力が<br>動作しない。<br>(放送先設定の出力先が「ネット | 放送先設定が正しく行われてい<br>ない。                       | 放送先設定の出力先を「ネット<br>ワーク」に設定してください。<br>( <b>Ľ</b> ☞ P.38)                                  |
| ワーク」に設定されている場合)                                 | パソコンのネットワーク設定が<br>間違っている。                   | パソコンの IP アドレス、サブ<br>ネットマスク、デフォルトゲー<br>トウェイを正しく設定してくだ<br>さい。                             |
|                                                 | 接続先の NX-300 の設定が間違っ<br>ている。                 | NX-300 を正しく設定してくださ<br>い。                                                                |
|                                                 | 接続先の NX-300 がネットワー<br>クに接続されていない。           | NX-300 の LAN ケーブルを正し<br>く接続してください。                                                      |
|                                                 | 接続先の NX-300 の電源が入っ<br>ていない。                 | NX-300 の電源を入れてくださ<br>い。                                                                 |
|                                                 | 接続先の NX-300 の制御出力が<br>放送設備に正しく接続されてい<br>ない。 | NX-300 の制御出力を放送設備<br>に正しく接続してください。                                                      |
| 放送時にチャイムが鳴らない。                                  | チャイムを使用しない設定に<br>なっている。                     | チャイムを使用する設定にして<br>ください。(1123 P. 42)                                                     |
|                                                 | 放送画面のチャイムスイッチが<br>オフになっている。                 | チャイムスイッチをクリックし<br>てオンにしてください。                                                           |
| 放送画面にチャイムスイッチが<br>表示されない。                       | チャイムを使用しない設定に<br>なっている。                     | チャイムを使用する設定にして<br>ください。( 📭 P. 42)                                                       |

| TOA お客様相談センター                                                         | フリーダイヤル                        | (固定電話専用)                                            | 商品の価格・在庫・修理などのお問い合わせ、および                                                         |
|-----------------------------------------------------------------------|--------------------------------|-----------------------------------------------------|----------------------------------------------------------------------------------|
| 商品の内容や組み合わせ、操作方法について<br>のお問い合わせにお応えします。<br>受付時間 9:00 ~ 17:00(土日、祝日除く) | ナビダイヤル<br>FAX<br>※ PHS、IP 電話 ź | 0570-064-475(有料)<br>0570-017-108(有料)<br>からはつながりません。 | カタログのご請求については、取り扱い店または最寄<br>りの営業所へお申し付けください。最寄りの営業所に<br>ついては、TOA ホームページをご確認ください。 |
| 当社は お客様から提供された個人情報をお問                                                 | い合わせ対応すたけ                      | 修理対応の目的に利用いた                                        |                                                                                  |

当社は、お客様から提供された個人情報をお問い合わせ対応または修理対応の目的に利用いたします。また、修理委託目的で委託先業者へ提供すること があります。個人情報の取り扱いに関する方針については、TOA ホームページをご覧ください。\_\_\_\_\_

TOA ホームページ https://www.toa.co.jp/